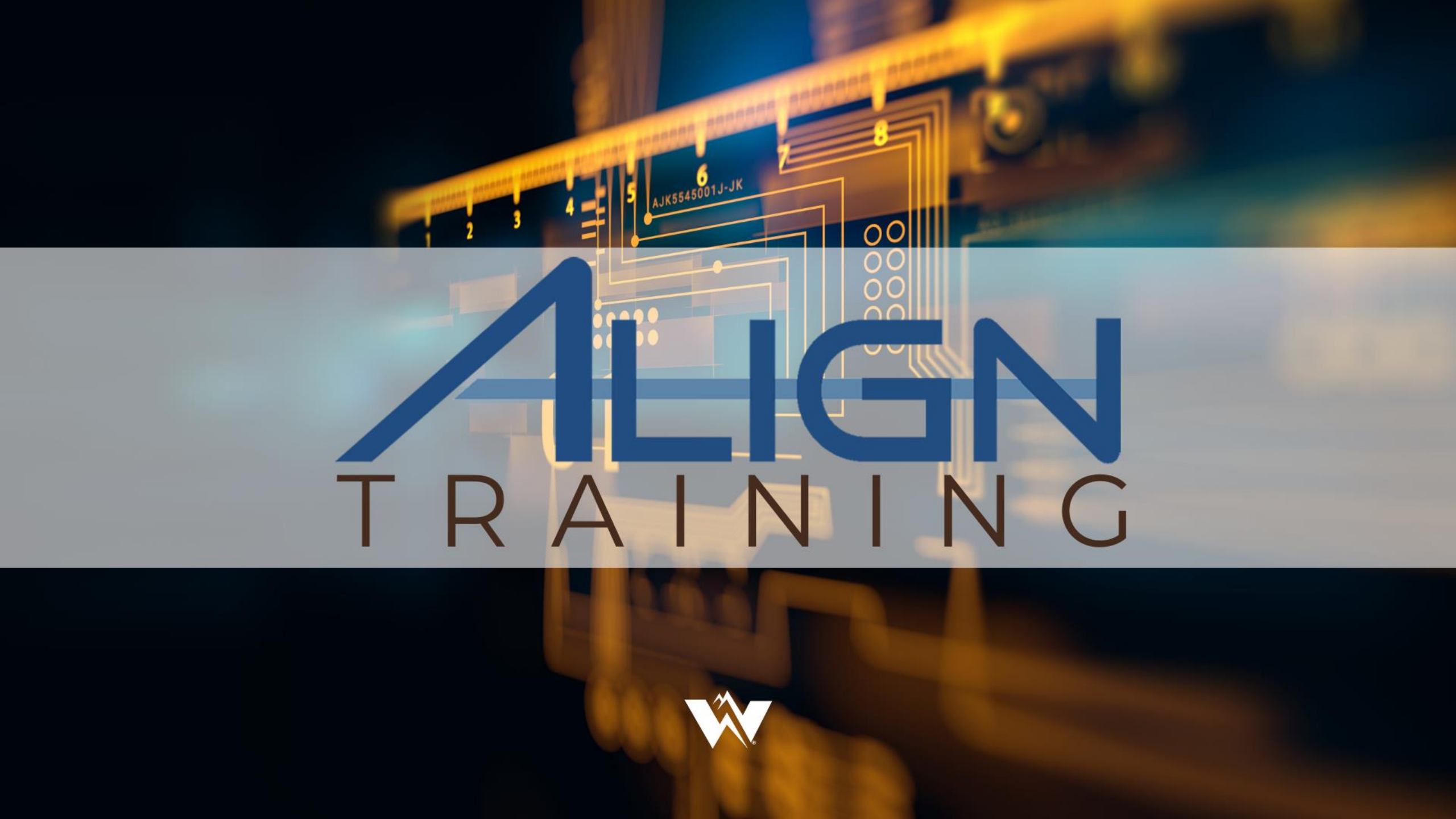

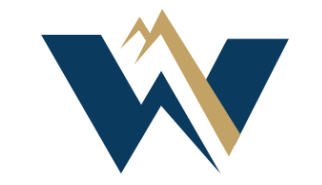

# WECC

British Columbia Align Registered Entity Training: Align Access, Self-Reports, and Mitigation

<Public:

Jessica King

#### **Antitrust Policy**

- All WECC meetings are conducted in accordance with the WECC Antitrust Policy and the NERC Antitrust Compliance Guidelines
- All participants must comply with the policy and guidelines
- This meeting is public—confidential or proprietary information should not be discussed in open session
- This webinar is being recorded and will be posted publicly
- By participating, you give your consent for your name, voice, image, and likeness to be included in that recording
- WECC strives to ensure the information presented today is accurate and reflects the views of WECC
- However, all interpretations and positions are subject to change
- If you have any questions, please contact WECC's legal counsel

#### **British Columbia Align Go-live Date**

- British Columbia Registered Entities will begin using Align for selfreports on April 1, 2025
  - Stop submitting through webCDMS
  - Begin submitting through Align
- Existing records will be moved from webCDMS to Align
  - Date TBD
  - Continue using webCDMS until then

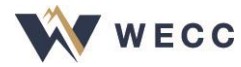

#### **ERO Portal Account**

- A NERC ERO Portal account is required to access Align
  - <u>Register</u> for an account
- Request access to Align in the ERO Portal—
  - Access to Align is managed by your entity administrator
  - Log in and select **My Applications** to check your access and submit a request if needed
  - Your entity administrator will be notified to review and approve pending requests
  - Contact the <u>NERC Help Desk</u> for support

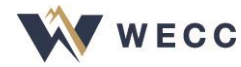

#### **Applications**

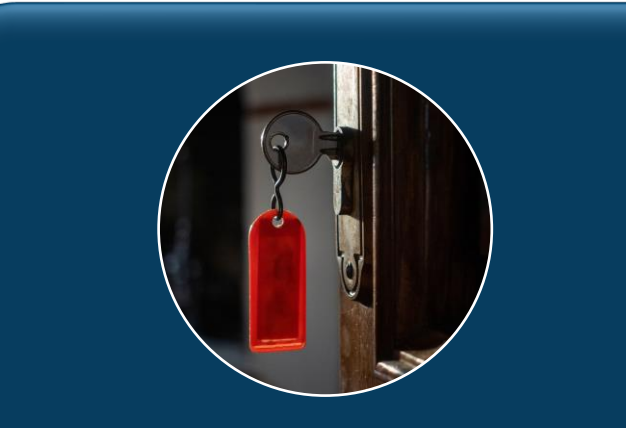

#### ERO Portal

A tool that gives users the keys to the kingdom

Align CORES

Request access to NERC data stores, extranet sites, and web applications

Update access permissions for ERO Portal applications: CORES External applications: Align

See which NERC data stores, extranet sites, and web applications the user has access to

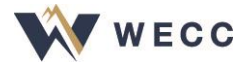

#### **Contact Roles**

#### **Assigned in CORES**

Must have ERO Portal accounts associated with an individual email address

#### Primary Compliance Contact (PCC)

- Receives all WECC compliance communications and systemgenerated emails from the applications
- Automatically granted Entity Administrator, Align Registered Entity Submitter, and SEL Submitter permissions

#### Alternate Compliance Contact (ACC)

- Backup to the PCC
- Copied on all compliance communication and receives system generated emails

#### Primary Compliance Officer (PCO)

- Was called Authorizing Officer
- Management-level contact responsible for regulatory affairs
- Usually the authorized signatory for organization
- NOT contacted for system communications from ERO Portal

#### System Roles (Permissions)

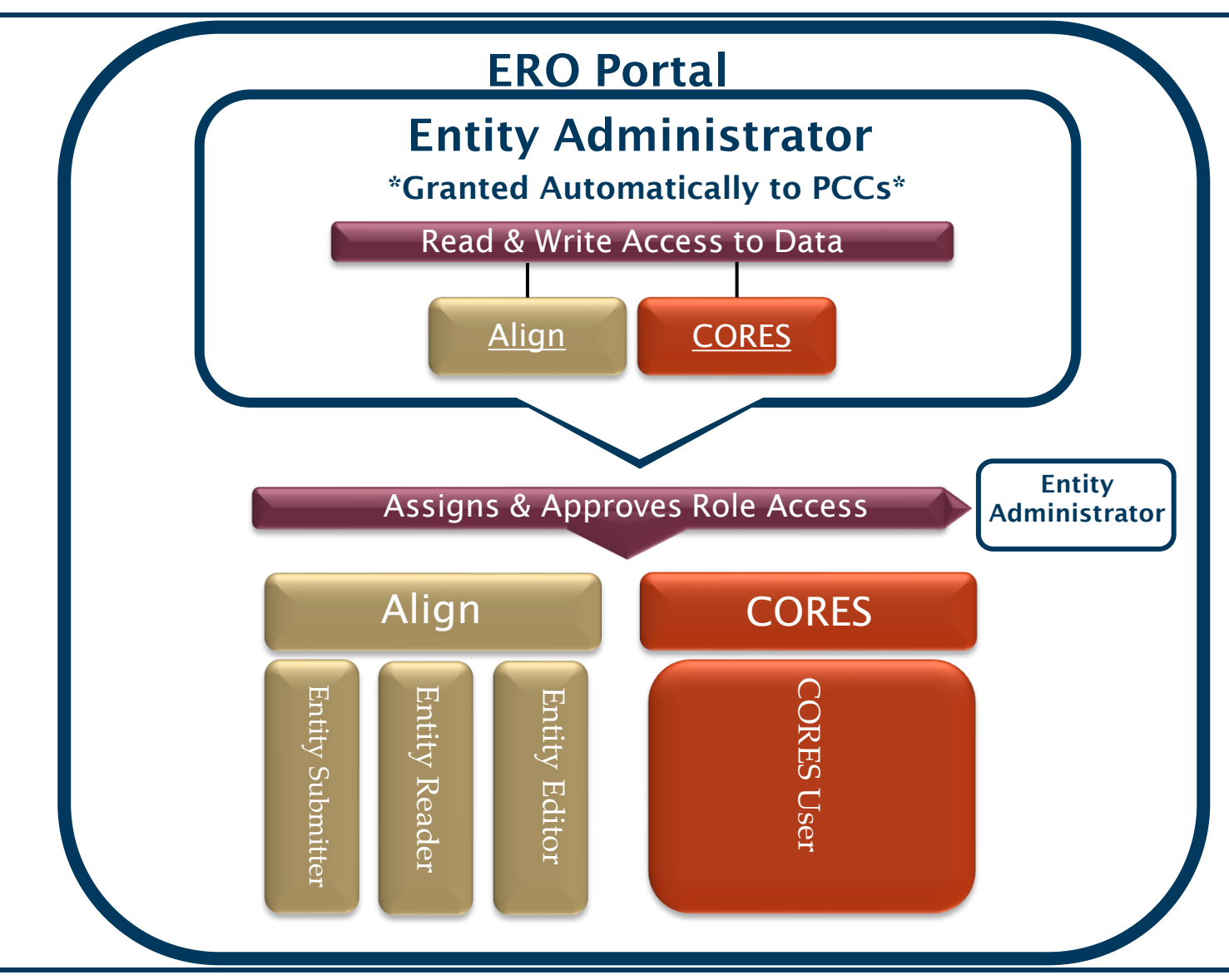

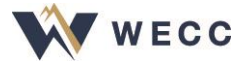

#### **CORES** Work

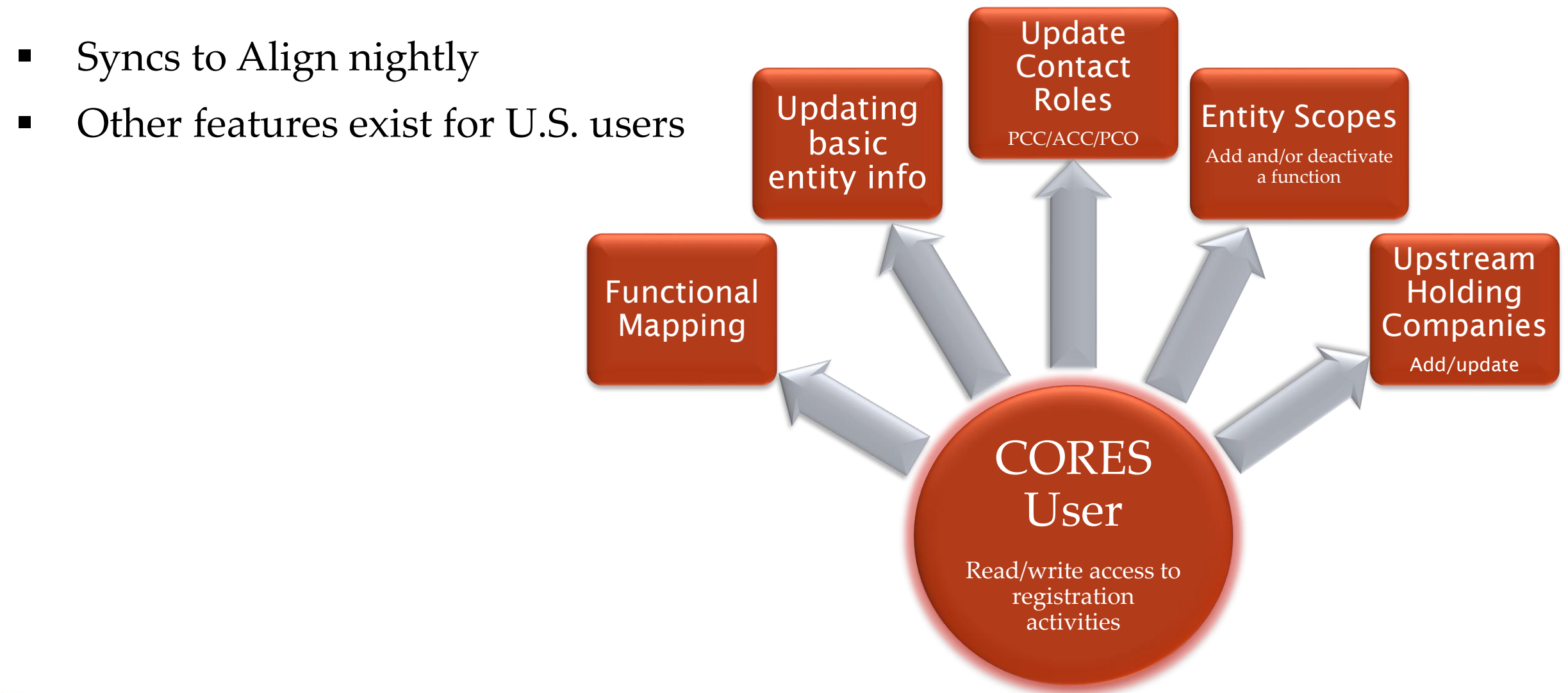

#### **CORES and Align**

- CORES—Source of registration information and entity contact roles
  - Entity admins can update contacts in CORES
  - Integrated into ERO Portal Access ("My Entity" menu)

|   | ERC        | N ELECTRIC<br>PORATION |                   |            |           | 01                           | No New Notification | 15                   | ♠ NCR           |           |
|---|------------|------------------------|-------------------|------------|-----------|------------------------------|---------------------|----------------------|-----------------|-----------|
| A | My Profile | My Resources 👻         | My Applications 🐨 | Research 🕶 | My Groups | Entity Registration Requests | My Entity 👻         | NERC Membership List | NERC Membership | Help Desk |
|   | v          | /elcome t              | o the ERO         | Portal     |           |                              |                     |                      |                 |           |

- Align gets registration and contact information from CORES daily
- Keeping CORES up to date keeps Align up to date

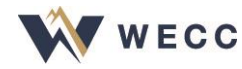

#### Align User Roles (Permissions)

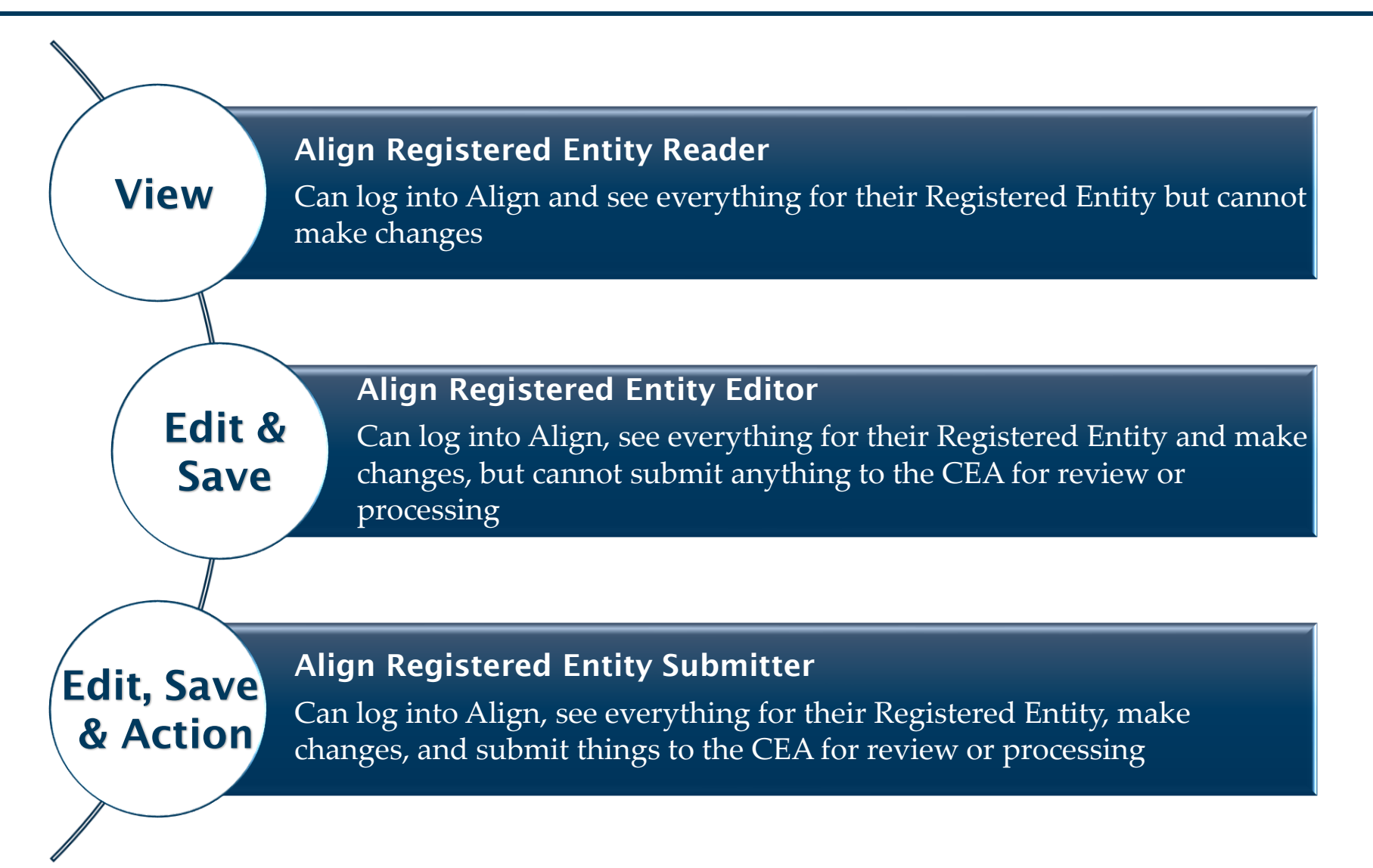

#### Align Work

Self-Reports; Mitigation Management; Enforcement Processing

- Create findings
- Add mitigation milestones
- Respond to Requests for Information (RFI)

Self-Certifications; Periodic Data Submittals

- Submit response to request
- Respond to RFI
- Submit Requests for Extension
- Create attestations
- Reaffirm attestations

#### Audits and Spot-Checks

- View scheduled engagements
- Respond to working papers
- Respond to RFI
- Object to team members

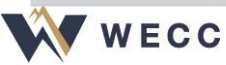

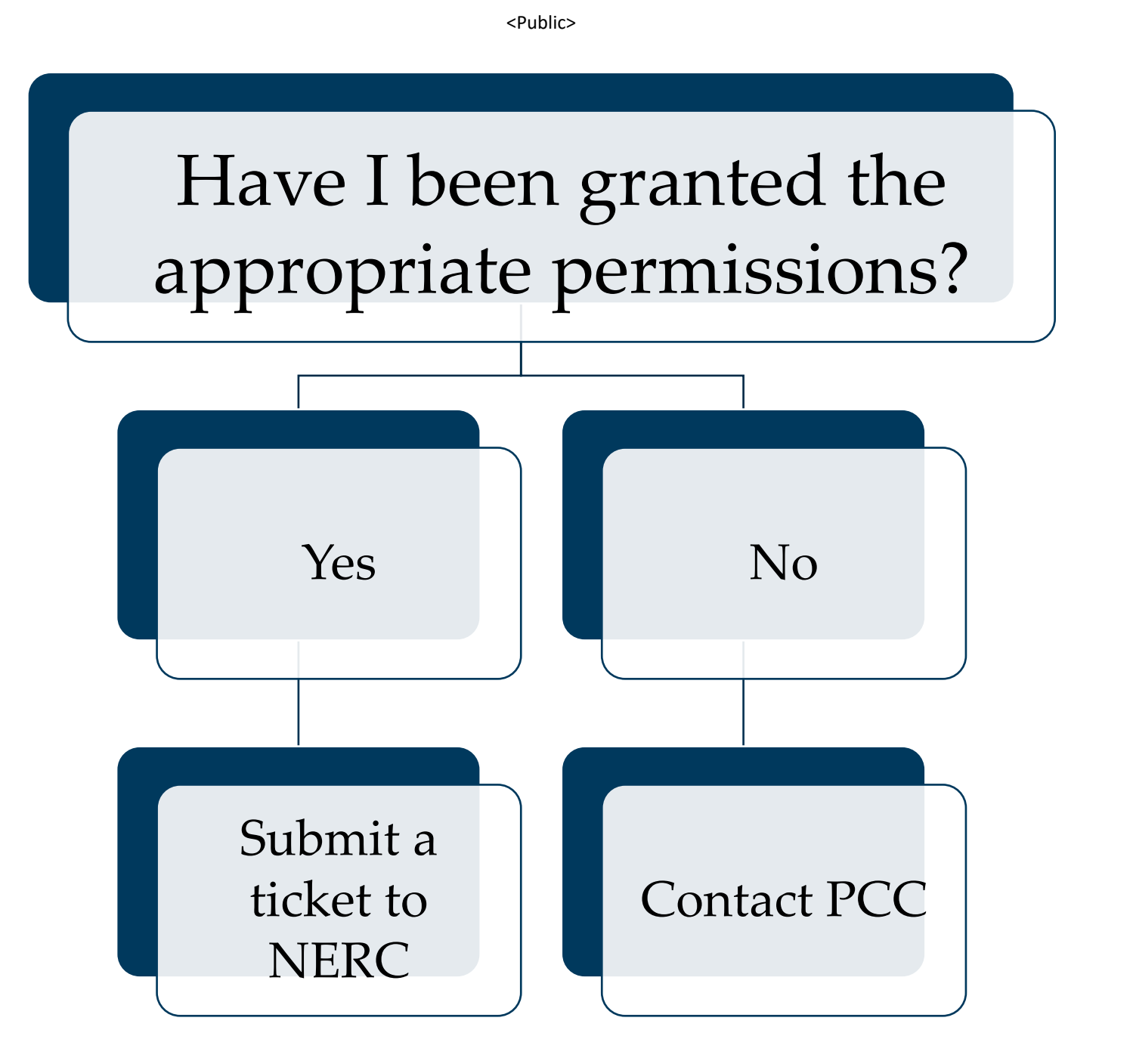

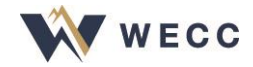

### **Introduction to Align**

- Integrates compliance and enforcement activities into a single platform for all regions and NERC
- Harmonizes processes using a single language, tracks data in one tool, making it the ERO's system of record
- The tool has already been adopted in the U.S. and several Canadian provinces
- Some features (Coordinated Oversight, Self-logs, etc.) are not applicable to BC entities

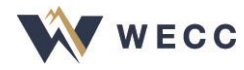

#### **Introduction to Align**

- NERC is the system administrator for Align and related tools
- WECC partners with NERC to maintain and support tools
  - You may interact with representatives from WECC and NERC for technical support
- NERC is not involved in carrying out WECC's activities as the BCUC's administrator for the Mandatory Reliability Standards Program

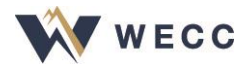

# **Updated Terminology**

#### Finding

• Generic term used to refer to a potential noncompliance—it can be reported by you (i.e., Self-Report) or by your Region (i.e., WECC audit)

CEA

- Compliance Enforcement Authority
- In our region that means WECC

PNC

- Potential Noncompliance is the equivalent of Possible Violation
- British Columbia and Align/CORES/SEL Terminology Reference List

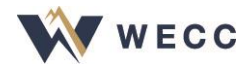

### Log in to Align

- Use your ERO Portal Account
- Internet Explorer is not supported

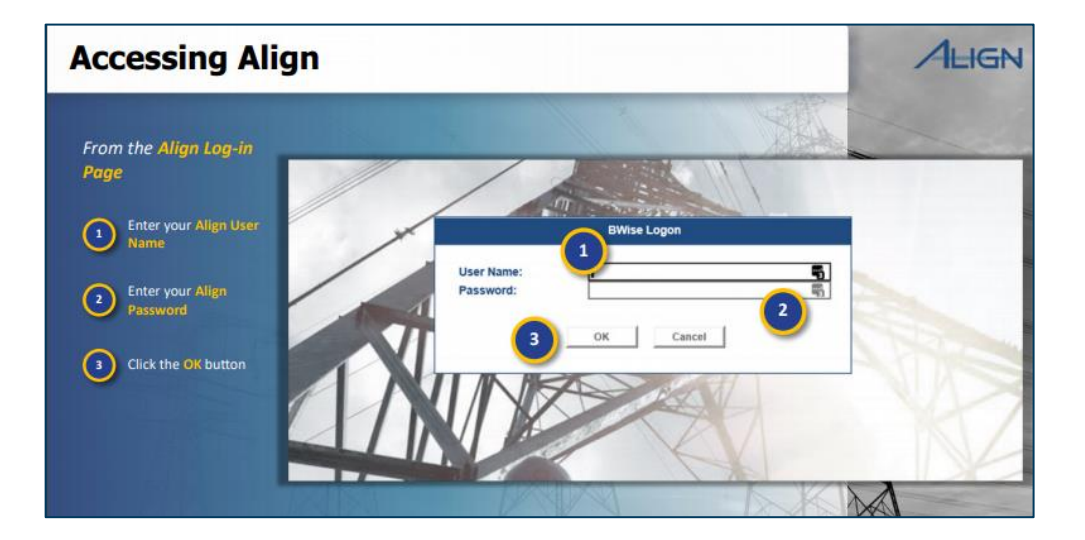

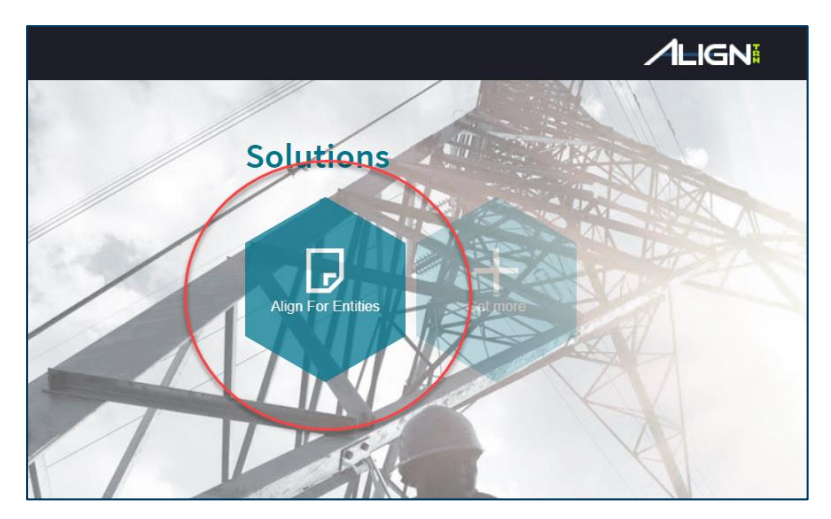

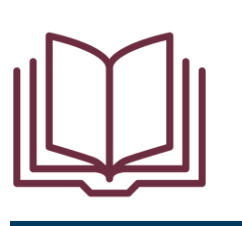

WECC

Pages 3 and 4 of User Resource Guide

### **Navigating the System**

 When you log in, you will land at the "My Align" page, or "the Dashboard"

| Welcor A and/or III | My Align<br>My Align<br>Alsk and Planning<br>Self-Reports and Logs<br>Periodic Data Submittals<br>Self-Certifications<br>Audits and Spot Checks<br>RA and COP<br>Enforcement Processing<br>Alitigation Management<br>Request For Information | ared platform for the ERO En<br>lons, and Technical Feasibil | Drop-<br>acco    | -down mer<br>ess to Align<br>ing and Enforcement Program. This Is your D<br>so respond to Compliance Activities related to | ashboard screen. Navigate the system by selecting from the module<br>Audits, Spot Checks, and Investigations. Finally, you can respon  | IS above. You can create Self Reports/<br>it to Inherent Risk Assessments and C | /Self Logs, track and manage Mitiga<br>Compliance Oversight Plans. Traini | tion, submit<br>ing materials for                                                                                                   | View<br>ar                                      | Align For Entities<br>st Company in WECC Editor 1 G<br>system news<br>nd updates |
|---------------------|----------------------------------------------------------------------------------------------------|--------------------------------------------------------------|------------------|----------------------------------------------------------------------------------------------------|----------------------------------------------------------------------------------------------------|---------------------------------------------------------------------------------|---------------------------------------------------------------------------|----------------------------------------------------------------------------------------------------|-------------------------------------------------|----------------------------------------------------------------------------------|
| MY TAS              | KS<br>TYPE                                                                                                    | UNIQUE ID                                                    | REGION<br>OR LRE | L <sup>STATUS</sup>                                                                                                    | REGISTRATION                                                                                                    | STANDARD<br>AND REQ                                                             | DUE DATE                                                                  | CREATED BY                                                                                                    | MODIFIED<br>BY                                  | MoDiFied                                                                         |
| D 1                 | Mitigating Activities                                                                                                    | 2024-00052                                                   | WECC             | Incomplete                                                                                                    | NCR55555 - Test Entity Name Change in WECC                                                                                             | CIP-004-6 R1.                                                                   |                                                                           | NCR55555 Editor 1                                                                                                    | NCR55555 Test Company in<br>WECC Editor 1       | 12/04/2024                                                                       |
|                     | Mitigating Activities                                                                                                    | 2024-00054                                                   | WECC             | Submit for Entity Revision                                                                                                 | NCR55555 - Test Entity Name Change in WECC                                                                                             | BAL-001-2 R1.                                                                   |                                                                           | NCR55555 Editor 1                                                                                                    | WECC Editor 1                                   | 11/14/2024                                                                       |
|                     | Itoma                                                                                                    |                                                              |                  |                                                                                                    | NCR55555 - Test Entity Name Change In WECC                                                                                             | CIP-002-5.1a R2.                                                                |                                                                           | NCR55555 Editor 1                                                                                                    | WECC Editor 1                                   | 11/14/2024                                                                       |
|                     |                                                                                                    | walting                                                      | your a           | CUON                                                                                                    | NCR55555 - Test Entity Name Change in WECC                                                                                             | BAL-005-1 R1.                                                                   |                                                                           | NCR55555 Editor 1                                                                                                    | Sara Minges                                     | 11/14/2024                                                                       |
|                     |                                                                                                    | 0                                                            | 5                |                                                                                                    | , ,                                                                                                    |                                                                                 |                                                                           |                                                                                                    |                                                 |                                                                                  |
|                     | will an                                                                                                    | pear in '                                                    | ν<br>Μν Τa       | asks"                                                                                                    | NCR55555 - Test Entity Name Change in WECC                                                                                             |                                                                                 | 08/08/2021                                                                | NCR55555 Test Company in WECC<br>Editor 1                                                                                           | WECC Editor 1                                   | 07/19/2024                                                                       |
|                     | will ap                                                                                                    | pear in                                                      | μ̈́My Τε         | asks"                                                                                                    | NCR55555 - Test Entity Name Change in WECC                                                                                             | EOP-006-3 R6.                                                                   | 08/08/2021<br>04/01/2022                                                  | NCR55555 Test Company in WECC<br>Editor 1<br>NCR55555 Test Company in WECC<br>Editor 1                                              | WECC Editor 1<br>WECC Editor 1                  | 07/19/2024                                                                       |
|                     | will ap                                                                                                    | pear in '                                                    | "My Та<br>wecc   | asks" d                                                                                                    | NCR55555 - Test Enlity Name Change In WECC<br>NCR55555 - Test Enlity Name Change In WECC<br>NCR55555 - Test Enlity Name Change In WECC | EOP-006-3 R6.<br>FAC-501-WECC-2 R1.                                             | 08/08/2021<br>04/01/2022<br>07/08/2022                                    | NCR55555 Test Company in WECC<br>Editor 1<br>NCR55555 Test Company in WECC<br>Editor 1<br>NCR55555 Test Company in WECC<br>Editor 1 | WECC Editor 1<br>WECC Editor 1<br>WECC Editor 1 | 07/19/2024<br>12/12/2024<br>12/12/2024                                           |

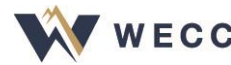

### **Navigating the System**

• Views can be filtered using column headers; resets each time

| ::: | En     | forcement P      | Processing | ~              |                |                                               |           |     |            |                      |                             |                | A                        | lign For E  | Entities                 | ~ |
|-----|--------|------------------|------------|----------------|----------------|-----------------------------------------------|-----------|-----|------------|----------------------|-----------------------------|----------------|--------------------------|-------------|--------------------------|---|
| H   | Му Оре | n Findings       | H My Clos  | ed Finding     | s              |                                               |           |     |            |                      |                             |                | NCR55555 Test Co         | mpany in W  | ECC Editor 1             | G |
| MY  | OPEN F | INDINGS          |            |                |                |                                               |           |     |            |                      |                             |                |                          |             |                          |   |
|     |        | MONITO<br>METHOD | UNIQUE_ID  | REGI<br>OR LRE | DATE<br>SUBMIT | REGISTRATION                                  | STANDARD  | REQ | START      | CREAT                | MODIFIED<br>BY              | MODIFIED<br>ON | FINDING<br>STATUS        | SEND<br>UPD | MITIGATION               |   |
| ⊳   |        | Self-<br>Report  | 2025-00001 | WECC           | 01/28/2025     | NCR55555 - Test Entity Name<br>Change in WECC | BAL-005-1 | R2. | 12/01/2024 | NCR55555<br>Editor 1 | NCR55555 Test<br>Company in | 01/28/2025     | Preliminary<br>Screening | +           | Mitigating<br>Activities | ^ |

#### Refresh or advance pages using buttons at the bottom

|      |       | Report          | 2024-00044 | WECC | 10/16/2024 | Change in WECC                                | BAL-003-2 | R1. | 09/20/2024 | Editor 1             | Company in                  | 10/16/2024 | PNC Review | + | Activities               |     |
|------|-------|-----------------|------------|------|------------|-----------------------------------------------|-----------|-----|------------|----------------------|-----------------------------|------------|------------|---|--------------------------|-----|
|      |       | Self-<br>Report | 2023-00011 | WECC | 10/16/2024 | NCR55555 - Test Entity Name<br>Change in WECC | BAL-002-3 | R3. | 04/05/2023 | NCR55555<br>Editor 1 | NCR55555 Test<br>Company in | 10/16/2024 | PNC Review | + | Mitigating<br>Activities | 11  |
|      |       | Self-           | 2022-00050 | WECC | 05/06/2022 | NCR55555 - Test Entity Name                   | CIP-003-8 | R2. | 04/01/2020 | WECC<br>Editor 1     | WECC Editor 1               | 05/06/2022 | PNC Review | + | Mitigating               | -   |
|      | M     | < Page          | 1 of 1     |      | Q          |                                               |           |     |            |                      |                             |            |            |   |                          | - 1 |
| INST | RUCTI | ONS             |            |      |            |                                               |           |     |            |                      |                             |            |            |   |                          |     |
|      |       |                 |            |      |            |                                               |           |     |            |                      |                             |            |            |   |                          |     |

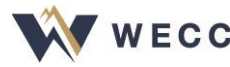

#### **Align Form Validation Rules**

- Align will not submit a form if the data doesn't meet its validation rules
- The form will highlight which fields need attention
  - Hover over the red triangle to see a description

| When was the Potential<br>Non-Compliance<br>discovered? | 03/27/2020  | ▶ 🔺 | When did the Potential Non-Compliance start?                               | 03/01/2020                                |
|---------------------------------------------------------|-------------|-----|----------------------------------------------------------------------------|-------------------------------------------|
| How was this Potential<br>Non-Compliance                | explanation |     | ustom validation error. When was th<br>cannot be greater then todays date. | he Potential Non-Compliance discovered? ) |
| discovered? 0                                           |             |     |                                                                            |                                           |

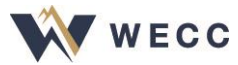

# **Align Form Validation Rules**

- If you click Save and Action and forgot to select an action, you'll see "No flow evaluates to true"
  - Select an action or correct the errors before you click **Save and Action** again

|         | When you are ready to submit your Self Rep<br>screening and review as a Potential Noncom<br>the Action to <b>Submit</b> . You can sumbit your m<br>with your finding by checking the box, or wai<br>them seprately from the <b>My Mitigations</b> tab.<br>to delete this draft, choose <b>Delete</b> . Once you<br>selected the appropriate Action click <b>Save</b> :                                                                                                    | oort for<br>npliance, set<br>nitigations<br>it and submit<br>. If you want<br>u have<br>and Action | Action *<br>Submit Mitigations for<br>Review with Finding? | No Action<br>No Action<br>Delete<br>Submit |
|---------|----------------------------------------------------------------------------------------------------|----------------------------------------------------------------------------------------------------|------------------------------------------------------------|--------------------------------------------|
| Warning | To save without taking action, click <b>Save</b> . To without saving, click <b>Close</b> .                                                                                                    | close                                                                                              |                                                            |                                            |
|         | When you are ready to submit your Self Report for<br>screening and review as a Potential Noncompliance, set<br>the Action to <b>Submit.</b> You can sumbit your mitigations<br>with your finding by checking the box, or wait and submit<br>them seprately from the <b>My Mitigations</b> tab. If you want<br>to delete this draft, choose <b>Delete.</b> Once you have<br>selected the appropriate Action, click <b>Save and Action.</b><br>To save without taking action, click <b>Save.</b> To close<br>without saving, click <b>Close.</b><br>No flow evaluates to true<br>No flow evaluates to true<br>You have r<br>click <b>Save</b><br>You can eit<br>Action (eith<br>click <b>Save</b> | Vari hava nat                                                                                      | colocted an Action If you                                  |                                            |

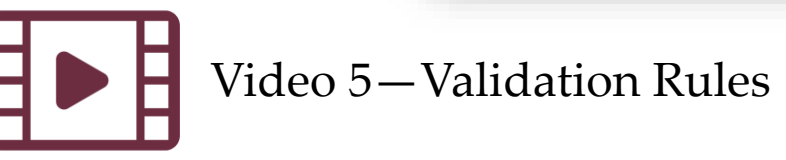

## **Creating a Finding**

- 1. Go to Self-Reports and Logs
- 2. Click Create Finding
- 3. Locate the standard and click the plus sign; this will open the form
- 4. Save as a draft; reopen from draft
- 5. Once complete, click Save and Action to submit the Self-Report

| STF | ATIONS              |                  |                                       |     |                 |                            | INSTRUC                    |
|-----|---------------------|------------------|---------------------------------------|-----|-----------------|----------------------------|----------------------------|
| GIS | TRATION             |                  |                                       |     |                 | APPLICABLE<br>REQUIREMENTS | This is the                |
| R55 | 555 - Test Entity N | ame Change in WE | cc 🕸 🕤                                |     | 2               | Create                     | browse to a                |
|     |                     |                  |                                       |     |                 | Finding                    | not yet sub<br>next to the |
|     |                     |                  |                                       | 0   |                 |                            |                            |
|     |                     |                  |                                       | Cre | ate Finding 2.0 |                            |                            |
|     |                     |                  |                                       | SE  | STANDARD        | REQ                        | CREATE                     |
|     |                     |                  |                                       | Ð   | BAL-005-1       | R2.                        | +                          |
|     |                     |                  |                                       | -   | BAL-005-1       | R3.                        | +                          |
|     | Page 1              | of 1 🕨           | N Q                                   |     | BAL-005-1       | R4.                        | +                          |
|     |                     |                  |                                       |     | BAL-005-1       | R5.                        | +                          |
| į   | 4                   |                  |                                       |     | BAL-005-1       | R6.                        | +                          |
|     | TYPE                | UNIQUE ID        | REGISTRATION                          |     | BAL-005-1       | Gr.                        | +                          |
|     | Self-Report         | 2025-00003       | NCR55555 - Test Entity Name Change in |     | CIP-002-5.1a    | R1.                        | +                          |
|     | Colf Decod          | 2024 00066       | NODESESS Test Caliby Name Observation |     | CIP-002-5.1a    | R2.                        | +                          |
|     | Sell-Report         | 2024-00066       | NCR00000 - Test Entity Name Change In |     | CIP-003-8       | R1.                        | +                          |
|     | Self-Report         | 2024-00065       | NCR55555 - Test Entity Name Change in |     | CIP-003-8       | R2.                        | +                          |
|     | Self-Report         | 2024-00064       | NCR55555 - Test Entity Name Change in |     | CIP-003-8       | R3.                        | +                          |
|     |                     |                  |                                       |     | CIP-003-8       | R4.                        | +                          |
|     | Self-Report         | 2024-00061       | NCR55555 - Test Entity Name Change in |     | CIP-004-6       | R1.                        | +                          |
|     |                     |                  |                                       |     | 08-004-6        | NZ.                        | +                          |
|     |                     |                  |                                       |     | CIP-004-6       | R4.                        | +                          |
|     |                     |                  |                                       |     | CIP-004-6       | R5.                        | +                          |
|     |                     |                  |                                       |     | CIP-006-6       | R1.                        | +                          |
|     |                     |                  |                                       |     | CIP-006-6       | R2.                        | +                          |
|     |                     |                  |                                       |     | CIP-006-6       | R3.                        | +                          |
|     |                     |                  |                                       |     | CIP-007-6       | R1.                        | +                          |
|     |                     |                  |                                       |     | CIP-007-6       | R2.                        | +                          |
|     |                     |                  |                                       |     | CIP-007-6       | R3.                        | +                          |
|     |                     |                  |                                       |     | CIP-007-6       | R4.                        | +                          |

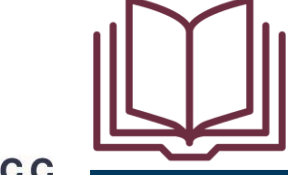

Pages 10-25 of User Resource Guide

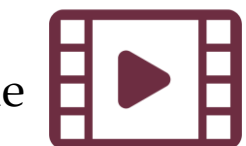

Video 4—Creating a Self-Report or Self-Log Video 5—Validation Rules

# **Updating a Finding**

- The cut-off point in the process for sending updates is in assigning an approval of a disposition or under the preliminary screening if the finding fails a preliminary screening
- Use Align's filtering features to find the Self-Report

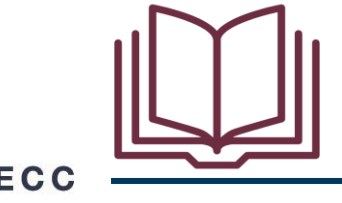

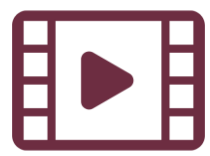

#### **Responding to a Request for Information**

 Find on My Tasks on Dashboard or through Requests for Information in the drop-down menu

|                         | My<br>My Dash<br>signed To                  | Align<br>board and Tasks<br>Me                                  | ~                                              |                                                                       |                                                                      |                                                                              |                                                      |
|-------------------------|---------------------------------------------|-----------------------------------------------------------------|------------------------------------------------|-----------------------------------------------------------------------|----------------------------------------------------------------------|------------------------------------------------------------------------------|------------------------------------------------------|
| Welc<br>Perio<br>at htt | ome to Alig<br>odic Data S<br>ps://training | jn, the comprehensive<br>ubmittals, Self-Certifi<br>g.nerc.net/ | tool designed as a sha<br>cations, and Technic | ared platform for the ERO Enterpr<br>al Feasibility Exceptions. You o | ise Compliance Monitoring and Er<br>an also respond to Compliance Ac | forcement Program. This is your Das<br>tivities related to Audits, Spot Chec | shboard screen. Navigat<br>ks, and Investigations. I |
| MY                      | TÁSKS                                       |                                                                 |                                                |                                                                       |                                                                      |                                                                              |                                                      |
|                         |                                             | <u>TYPE</u>                                                     |                                                | UNIQUE ID                                                             | REGION<br>OR LRE                                                     | STATUS                                                                       | REG                                                  |
| ⊳                       |                                             | RFI for Finding                                                 |                                                | 2024-00054   RF24-010199                                              | WECC                                                                 | Incomplete                                                                   | NCI                                                  |
|                         |                                             | RFI for Finding                                                 |                                                | 2024-00054   RF24-010200                                              | WECC                                                                 | Awaiting your Response                                                       | NCI                                                  |
|                         |                                             |                                                                 |                                                |                                                                       |                                                                      |                                                                              |                                                      |
|                         |                                             |                                                                 |                                                |                                                                       |                                                                      | ]                                                                            |                                                      |

| My Align                        | ~ |
|---------------------------------|---|
| My Align                        |   |
| Risk and Planning               |   |
| Self-Reports and Logs           |   |
| Periodic Data Submittals        |   |
| Self-Certifications             |   |
| Audits and Spot Checks          |   |
| IRA and COP                     |   |
| Enforcement Processing          | 1 |
| Mitigation Management           |   |
| Request For Information         |   |
| Technical Feasibility Exception |   |
| Attestations                    | - |

#### **Responding to a Request for Information**

- When you get an RFI, the PCC and ACC at your entity will get an email notification
- Once you login, you'll see a new RFI for Finding with the status "awaiting your response" on your Dashboard
- Submit any attachments or evidence associated with any RFI through the SEL

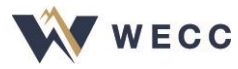

#### **Responding to Notification Letters**

| 2024-00055                                                                                                    |                                                             | ×              | 1                        | 2024-00055   NO24-000443                                                                                                    |                                             |                                          | 2                            |
|----------------------------------------------------------------------------------------------------|-------------------------------------------------------------|----------------|--------------------------|----------------------------------------------------------------------------------------------------|---------------------------------------------|------------------------------------------|------------------------------|
| Secure Evidence Lacker, Schert Evidence or Attachments initialed to this twin via ERO Secure Evidence Lacker (SEL) located at https://www.tg.enemergine.com/wer<br>wercs/werses/watch-doess/yutach-doess/glab.des-1/pt.j                                                                                                    | s-infrastructure with the following reference number:       |                | Туре Р                   | Notification<br>Find Fix Track Letter                                                                                                    | Notification I                              | D N024-000443                            |                              |
| Related Items                                                                                                    |                                                             |                | From V                   | WECC Editor 1                                                                                                    | Respondent Comment                          | S 23 Paragraph V <u>A</u> V Helvetica Ne | ue ~ 14px ~ 🖽 ~ B I 🖳 🔛 •••• |
| SUBMITTED FINDING UPDATES                                                                                                    | MITIGATION                                                  |                | Sent Date                | November 14, 2024                                                                                                    |                                             |                                          |                              |
| UNIQUE ID SENT                                                                                                    | TYPE UNIQUE ID DUE DATE                                     | STATUS         | Comments                 | registered chiny remeaner intaining rest - the regional chiny wit include any comments regarding its Disposition Notification will explain how the Regional Chiny plans to dispose of the noncompliance. There might be an<br>attachment included in the notification. | 60 <b>0</b> .                               |                                          |                              |
| Ð                                                                                                    | Milgating Activities 2024-00055                             | CEA Processing | Attachments              | B Registered_Entity_Retresher_Training_Test_Attachment.docx                                                                                                    | 13.23 KB                                    |                                          |                              |
|                                                                                                    |                                                             |                | Response Due Date        | December 23, 2024                                                                                                    | Contestatio                                 | n l                                      | •                            |
|                                                                                                    |                                                             |                |                          |                                                                                                    | Response Attachmen                          | Attach file                              |                              |
|                                                                                                    |                                                             |                |                          |                                                                                                    |                                             |                                          |                              |
| H + Page 0 of 0 + H Q                                                                                                    | K K Page 1 of 1 ► H Q                                       |                | 5                        | Secure Evidence Locker Reference                                                                                                    |                                             |                                          |                              |
| CONSOLIDATED FINDINGS                                                                                                    | NOTIFICATIONS                                               |                | Secure Evidence Locker S | Submit Evidence or Attachments related to this item via ERO Secure Evidence Locker (SEL) located at https://eusstg.en                                                                                                    | enterprise.com/nerc-infrastructure with the | following reference number:              |                              |
| TYPE UNDUE ID STANDARD AND REQUIREMENT                                                                                                    | TYPE UNIQUE D RESPOND BY                                    |                | V                        | WECC NCR55555 VI2024-00055 VI2024-00055,NG24-000443                                                                                                    |                                             |                                          |                              |
| Ð                                                                                                    | Find Fix Track Letter         N024-000443         1223/2024 |                |                          | If you are hosting your own SEL, please provide a hyperlink to your locker in the comment section above.                                                                                                    |                                             |                                          |                              |
|                                                                                                    |                                                             |                | F                        | Related EAs and PNCS                                                                                                    |                                             |                                          |                              |
|                                                                                                    |                                                             |                |                          |                                                                                                    |                                             |                                          |                              |
|                                                                                                    |                                                             |                | TYPE                     | UNIQUEID METHO                                                                                                    | )                                           | REQ                                      | STARTDATE                    |
| H 4 Page 0 of 0 + H O                                                                                                    | H 4 Page 1 of 1 + H O                                       |                |                          | 2024-00055 Self-Log                                                                                                    |                                             | BAL-005-1 R1.                            | 07/01/2024                   |
|                                                                                                    |                                                             |                | L PNC                    | 2024-00055 Sal5-Log                                                                                                    |                                             | BAL-006-1 R1.                            | 07/01/2024                   |
| RFIID REQUESTOR RESPONDENT REQUEST REQUEST | ENTITY SUBMISSION APPLICABILITY<br>DATE                     | STATUS         |                          |                                                                                                    |                                             |                                          |                              |
|                                                                                                    |                                                             |                |                          |                                                                                                    |                                             |                                          |                              |
|                                                                                                    |                                                             |                | K 4 Page 1               | of the HLIQ                                                                                                    |                                             |                                          |                              |
|                                                                                                    |                                                             |                |                          |                                                                                                    |                                             |                                          |                              |
|                                                                                                    |                                                             |                |                          | Action                                                                                                    |                                             |                                          |                              |
| H 4 Page 0 of 0 + H O                                                                                                    |                                                             |                |                          | Automotive Theorem                                                                                                    |                                             |                                          |                              |
|                                                                                                    |                                                             |                | Action                   |                                                                                                    |                                             |                                          |                              |
| Close                                                                                                    |                                                             |                |                          | Save and Astion Save Close                                                                                                    |                                             |                                          |                              |

Once a disposition has been determined and finalized, an email notification will be sent to the PCC and ACC for your entity

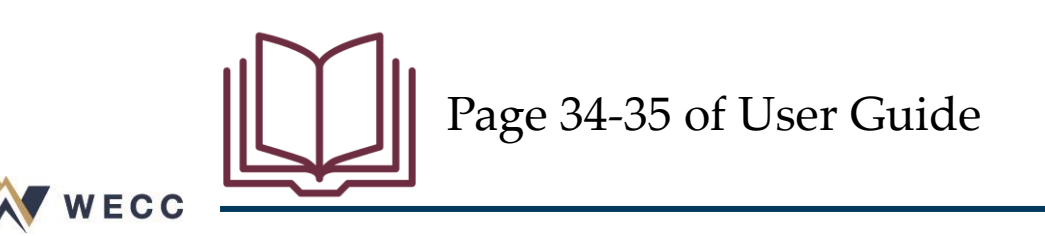

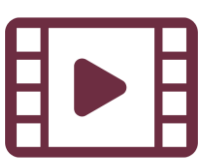

Video 8-Responding to Notification Letters

### **Submitting Mitigating Activities**

- 1. Go to Mitigation Management
- 2. In My Draft Mitigations select Unique ID
- 3. Scroll to Milestones and Click plus sign
- 4. Complete form and Click update
- 5. Repeat for all milestones
- 6. Milestone data will not be saved until you save the parent mitigation form

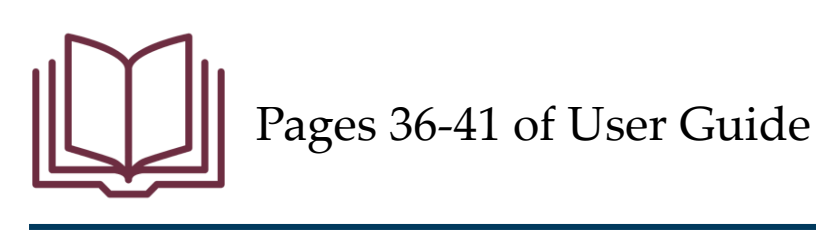

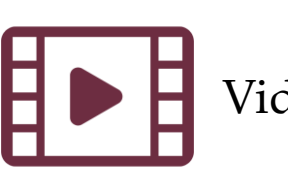

Video 11—Submitting Mitigating Activities

#### **Submitting Mitigating Activities**

|     | 1        |                       |                       |                                     |                                                                       |                                             |                               |                            |                                                |                                      |                                                             |                                                       |            |
|-----|----------|-----------------------|-----------------------|-------------------------------------|-----------------------------------------------------------------------|---------------------------------------------|-------------------------------|----------------------------|------------------------------------------------|--------------------------------------|-------------------------------------------------------------|-------------------------------------------------------|------------|
|     | Mi       | tigation Manageme     | ent 🗸                 |                                     |                                                                       |                                             |                               |                            |                                                |                                      |                                                             |                                                       |            |
| ≁   | /ly Drat | ft Mitigations        | My Active Mitigations | i -∕∤- Mitigations in               | n Verification -4- Consolidated Mitigations                           | -1- Completed Mitigatio                     | ons                           |                            |                                                |                                      |                                                             |                                                       |            |
| MY  | RAFT     | MITIGATIONS           |                       |                                     |                                                                       |                                             |                               |                            |                                                |                                      |                                                             |                                                       |            |
|     |          | TYPE                  | UNIQUE ID             | REGION<br>OR LRE                    | REGISTRATION                                                          | STANDARD                                    | REQ                           | REGION AND<br>JURISDICTION | N START DATE                                   | CREATED<br>BY                        | MODIFIED<br>BY                                              | MODIFIED<br>ON                                        |            |
| ⊳   |          | Mitigating Activities | 2021-00601            | WECC                                | NCR55555 - Test Entity Name Change in WECC                            | CIP-003-8                                   | R2.                           | WECC-U                     | Мі                                             | estone                               | NCR55555 Test Company in                                    |                                                       |            |
|     |          | Mitigating 2          | 2021-00602 Edit       | t this Draft Mitigation             | NCR55555 - Test Entity Name Change in WECC                            | CIP-003-8                                   | R4.                           | WECC-U                     | 4 <u>Mi</u>                                    | estone Information                   |                                                             |                                                       |            |
|     |          | Mitigating Activities | 2021-00603            | WECC                                | NCR55555 - Test Entity Name Change in WECC                            | CIP-003-8                                   | R4.                           | WECC-U                     | Type of Milestone Task @ *<br>Milestone Name @ |                                      |                                                             |                                                       |            |
|     |          | Mitigating Activities | 2021-00604            | N                                   | 2021-00601                                                            |                                             |                               |                            | Description of action                          |                                      |                                                             |                                                       |            |
|     |          | Mitigating Activities | 2021-00609            | Region-Jurisdiction<br>which the Po | on(s) in WECC-US<br>otential                                          |                                             |                               | 6.<br>22                   |                                                |                                      |                                                             |                                                       |            |
|     |          | Mitigating Activities | 2021-00617            | Noncompliance of                    | t Cause Not available; PNC Review not yet complete.                   |                                             |                               |                            | Planned Completion Date                        |                                      |                                                             |                                                       |            |
|     |          | Mitigating Activities | 2022-00012            | Interim Risk Reduc                  | ction @                                                               |                                             |                               |                            | Actual Completion Date 🖗                       | <b></b>                              |                                                             |                                                       |            |
|     |          | Mitigating Activities | 2022-00025            |                                     |                                                                       |                                             |                               |                            | Data Locker Instructions Evi                   | dence and Attachments                | ed via Data Locker with a reference number that will be ger | nerated when you save this Milestone and its parent M | /figation. |
|     |          | Mitigating Activities | 2024-00050            |                                     |                                                                       |                                             |                               |                            | Evidence Comments                              |                                      |                                                             |                                                       |            |
|     |          | Mitigation Plan       | 2024-00051            |                                     | Entity Assigned to                                                    |                                             |                               |                            |                                                |                                      |                                                             |                                                       |            |
|     |          | Mitigating Activities | 2024-00054            | FIRST N                             | NAIE                                                                  |                                             | т                             | LAS1                       | FCFDI conde over                               |                                      |                                                             |                                                       |            |
|     |          | Mitigating Activities | 2024-00057            | 25<br>25                            |                                                                       |                                             |                               |                            |                                                |                                      |                                                             |                                                       |            |
|     |          | Mitigation Plan       | 2024-00063            |                                     | Poview Peculte                                                        |                                             |                               |                            |                                                |                                      |                                                             |                                                       |            |
|     |          | Mitigating Activities | 2025-00001            | CEA Con                             | nments                                                                |                                             |                               |                            |                                                |                                      |                                                             |                                                       |            |
|     |          |                       |                       |                                     | Mitigation Milestones                                                 |                                             |                               |                            |                                                |                                      |                                                             |                                                       |            |
|     |          |                       |                       |                                     | E ID TYPE OF MILESTONE TASK                                           | MILESTONE N                                 | AME                           | PLAY                       |                                                |                                      |                                                             |                                                       |            |
|     |          |                       |                       | + 3                                 |                                                                       |                                             | т                             | This table is empty        |                                                | date                                 |                                                             |                                                       |            |
|     | м        | Page 1                | of 1 🕨 射 🧍            | 53                                  | ·                                                                     |                                             |                               |                            |                                                |                                      |                                                             |                                                       |            |
| REL | TED D    | ORAFT MITIGATION      | MILESTONES            | Instr                               | untions - When reach for Danion Basiau and Anonnual Submit this Mitin | ation by selection the "Submit for CEA Base | iew" Action and clicking "Sau | e and åction" helmer By se | ubmitting the mitigating activities described  | riheri shrue. Larknavlerine that I l | have sutharity to submit the mitination activities and      | hehalf of the Denisterari                             |            |
|     |          | TYPE OF<br>MILESTONE  |                       |                                     | Entity.                                                               | and a closering one output of GEA New       |                               |                            | and a standard and and and a standard and      |                                      | and a second one meganing detailed on                       |                                                       |            |
| ⊳   |          | Corrective Control    |                       | click here to print                 |                                                                       |                                             |                               |                            |                                                |                                      |                                                             |                                                       |            |
|     |          | Preventative Control  |                       |                                     |                                                                       |                                             |                               |                            |                                                |                                      |                                                             |                                                       |            |
|     |          | Remediating Action    |                       |                                     | Save and Action Save Close                                            |                                             |                               |                            |                                                |                                      |                                                             |                                                       |            |

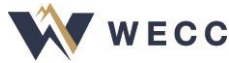

#### **Extension Requests**

Align lets you request extensions on mitigation milestones

- 1. Go to My Active mitigations
- 2. Select (but do not open) the mitigation record for your unique ID; this will filter the related milestones window to display all milestones for the mitigating activities or plan
- 3. Click the plus sign under the Request Extension column
- 4. Complete the form and click Update to submit

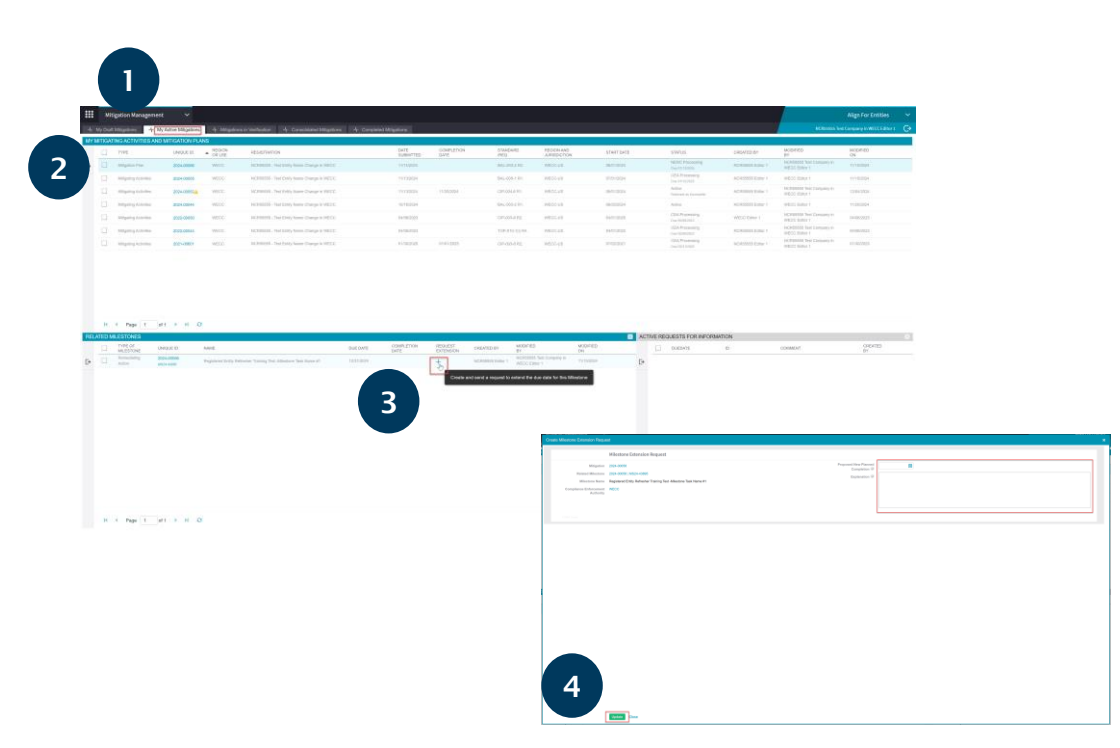

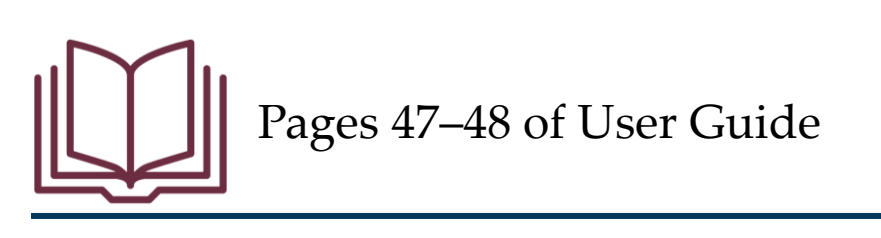

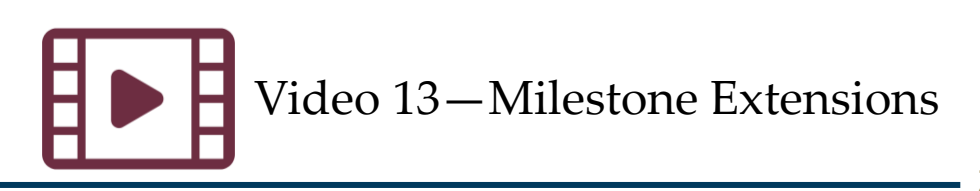

#### **Submitting Mitigation for Verification**

- Enter Actual Completion Date for all milestone activities and Check that the form is complete
- 2. Select Submit for CEA Review
- 3. Use Save and Action to submit to WECC

Note: Status must be "Active" before you can submit for verification

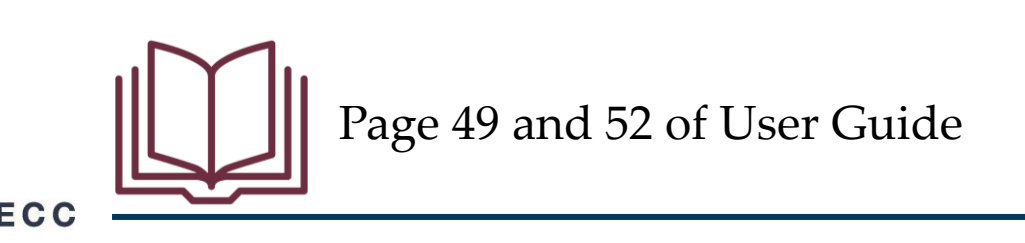

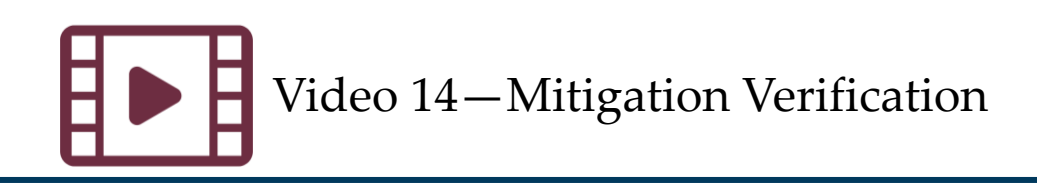

#### **Submitting Mitigation for Verification**

| 2024-00056                                                                                                    |                                                  |                                                                      |                                                    |                                  |                                      |                             |     |                 |      |       |
|----------------------------------------------------------------------------------------------------|--------------------------------------------------|----------------------------------------------------------------------|----------------------------------------------------|----------------------------------|--------------------------------------|-----------------------------|-----|-----------------|------|-------|
| Mitigation M                                                                                                    | Ailestones                                       |                                                                      |                                                    |                                  |                                      | *                           |     |                 |      |       |
| MILESTONE ID                                                                                                    | TYPE OF MILESTONE TASK                           | MILESTONE NAME                                                       | PLANNED COMPLETION DATE                            | REVISED PLANNED COMPLETION       | ACTUAL COMPLETION DATE               |                             |     |                 |      |       |
| MS24-43895                                                                                                    | Remediating Action                               | Registered Entity Refresher Training Test -Milestone Task<br>Name #1 | 11/28/2024                                         | 12/31/2024                       | 01/01/2025                           |                             |     |                 |      |       |
| Note:Once all milestones have been completed -                                                                                                    | nelessonen en en en en en en en en en en en en   |                                                                      |                                                    |                                  |                                      |                             |     |                 |      |       |
|                                                                                                    | 2024-00                                          | 056   MS24-43895                                                     |                                                    |                                  |                                      |                             | ×   |                 |      |       |
| Request for                                                                                                    | Mileste                                          | - Information                                                        |                                                    |                                  |                                      |                             | - 1 |                 |      |       |
| RFLID REQUESTOR                                                                                                    | Milesto                                          | ne information                                                       |                                                    |                                  |                                      |                             |     |                 |      |       |
| CONTACT                                                                                                    | Type of Milestone Task Remediat                  | ng Action                                                            |                                                    |                                  |                                      |                             |     |                 |      |       |
| RF24-010205 W                                                                                                    | Description of Task Registere                    | I Entity Refresher Training Test -Milestone Task Name #1             | The Registered Entity will include information the | at describes the milestone task. |                                      |                             |     |                 |      |       |
| 1771 A 1999                                                                                                    | Planned Completion Date November                 | 28, 2024                                                             | ne rogalation control and and and and and and and  |                                  |                                      |                             |     |                 |      |       |
| 10/24-010202                                                                                                    | Revised Completion Date December                 | 31, 2024                                                             |                                                    |                                  |                                      |                             |     |                 |      |       |
|                                                                                                    | Actual Completion Date  01/01/20                 | 25 1                                                                 |                                                    |                                  |                                      |                             |     |                 |      |       |
|                                                                                                    | Fuidan                                           | -<br>                                                                |                                                    |                                  |                                      |                             |     |                 |      |       |
| H d Page 1 of 1 b bill C                                                                                                    | Eviden                                           | N                                                                    |                                                    |                                  |                                      |                             |     |                 |      |       |
|                                                                                                    | Secure Evidence Locker Submit Ev<br>Instructions | idence or Attachments related to this item via ERO Secure E          | vidence Locker (SEL) located                       |                                  |                                      |                             |     |                 |      |       |
| Has the scope of this                                                                                                    | Evidence Comments                                | noooog x 2024-00030   ¥ 2024-00030, mi 2024-00056, MS24-             |                                                    | A Page 1 of                      |                                      |                             |     |                 |      |       |
| of these mitigation steps?                                                                                                    |                                                  |                                                                      |                                                    |                                  |                                      |                             |     |                 |      |       |
| Explanation 🧐                                                                                                    |                                                  |                                                                      |                                                    |                                  |                                      |                             |     |                 |      |       |
|                                                                                                    |                                                  |                                                                      |                                                    |                                  |                                      |                             |     |                 |      |       |
|                                                                                                    |                                                  |                                                                      |                                                    | issue expanded as a result       |                                      |                             |     |                 |      |       |
| Action * No Action                                                                                                    | click here to print                              |                                                                      |                                                    | of these mitigation steps?       |                                      |                             |     |                 |      |       |
| I am an authorized representative of the Registe                                                                                                    |                                                  |                                                                      |                                                    | 5 1                              |                                      |                             |     |                 |      |       |
| By submitting the Mitigation Plan for Certification<br>1. I am an officer, employee, attorney, or other au<br>2. All required actions described in Mitigation Pla |                                                  |                                                                      |                                                    | Explanation 🎱                    |                                      |                             |     |                 |      |       |
| <ol> <li>The Registered Entity has provided or will prov<br/>Compliance Enforcement Authority to verify com</li> </ol>                                            |                                                  |                                                                      |                                                    |                                  |                                      |                             |     |                 |      |       |
| click here to print                                                                                                    |                                                  |                                                                      |                                                    |                                  |                                      |                             |     |                 |      |       |
| 2024-00056 FCRM RE-M2-Update                                                                                                    |                                                  |                                                                      |                                                    |                                  |                                      |                             |     |                 |      |       |
| Sava Cla                                                                                                    |                                                  |                                                                      |                                                    |                                  |                                      |                             |     |                 |      |       |
|                                                                                                    |                                                  |                                                                      |                                                    |                                  |                                      |                             |     |                 |      |       |
|                                                                                                    |                                                  |                                                                      |                                                    |                                  |                                      |                             |     |                 |      |       |
|                                                                                                    |                                                  |                                                                      |                                                    |                                  |                                      |                             |     |                 |      |       |
|                                                                                                    |                                                  |                                                                      |                                                    | Action *                         | No Action                            |                             |     |                 |      |       |
|                                                                                                    | Save                                             | Close                                                                |                                                    | I am an authorized representat   | tiv No Action                        |                             |     |                 |      |       |
|                                                                                                    |                                                  | Citose                                                               |                                                    | By submitting the Mitigation PI  | al o la si constance si              |                             |     |                 |      |       |
|                                                                                                    |                                                  |                                                                      |                                                    | 1. I am an officer, employee, a  | tte Submit for CEA verification      |                             |     |                 |      |       |
|                                                                                                    |                                                  |                                                                      |                                                    | 2. All required actions describe | ed in Mitigation Plan have been co   | <del>ompleted;</del> and    |     |                 |      |       |
|                                                                                                    |                                                  |                                                                      |                                                    | 3. The Registered Entity has p   | rovided or will provide data or info | ormation sufficient for the |     |                 |      |       |
|                                                                                                    |                                                  |                                                                      |                                                    | Compliance Enforcement Auth      | iority to verify completion of the M | ingation Plan.              |     |                 |      |       |
|                                                                                                    |                                                  |                                                                      |                                                    | click here to print              |                                      |                             |     |                 |      |       |
|                                                                                                    |                                                  |                                                                      |                                                    |                                  |                                      |                             |     | Save and Action | Save | Close |
|                                                                                                    |                                                  |                                                                      |                                                    |                                  |                                      |                             |     |                 |      | 2.000 |
|                                                                                                    |                                                  |                                                                      |                                                    |                                  |                                      |                             |     |                 |      |       |

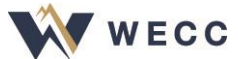

#### **Consolidated PNCs**

- In Align, multiple PNCs can be consolidated into the Enforcement Action record
- The data from the
   consolidated PNCs is
   captured in a single
   Enforcement Action

| COPEN FINDINGS         Company         MODIFIED<br>(N         OPATE<br>(N         DATE<br>(N         DATE<br>(N </th <th>YY OPEN FINDINGS         MONITO         MODIFIED         OF REGULT         REGULT REGULT         REGULT REGULT         REGULT REGULT         CREAT         MODIFIED         MODIFIED         FINDING         SEND         MUPPL</th> <th>My Oper</th> <th>n Findings</th> <th>H My Clos</th> <th>ed Finding</th> <th>s</th> <th></th> <th></th> <th></th> <th></th> <th></th> <th></th> <th></th> <th>NCR55555 Test Cor</th> <th>mpany in V</th> <th>VECC Editor 1</th>                                                                                                    | YY OPEN FINDINGS         MONITO         MODIFIED         OF REGULT         REGULT REGULT         REGULT REGULT         REGULT REGULT         CREAT         MODIFIED         MODIFIED         FINDING         SEND         MUPPL                                                                                                    | My Oper | n Findings       | H My Clos                     | ed Finding     | s               |                                                |                   |     |            |                      |                             |                | NCR55555 Test Cor         | mpany in V  | VECC Editor 1                   |
|----------------------------------------------------------------------------------------------------|----------------------------------------------------------------------------------------------------|---------|------------------|-------------------------------|----------------|-----------------|------------------------------------------------|-------------------|-----|------------|----------------------|-----------------------------|----------------|---------------------------|-------------|---------------------------------|
| MCNTO_         UNOUE_ID         REGIL         DATE         REGIL         DATE         REGIL         DATE         REGIL         DATE         REGIL         DATE         REGIL         DATE         REGIL         DATE         REGIL         DATE         REGIL         DATE         REGIL         DATE         REGIL         DATE         REGIL         DATE         REGIL         DATE         REGIL         DATE         REGIL         CREASES         NOTESESS         Total Call         Status         Status         Status         Status         Status         Status         Report         DATE         Report         DATE         Report         CREASESS         Total Call         Report         Report         2024-00069         WECC         11/14/2024         Report         Report <th>MONTO         MONTO         DATE         REGISTRATION         STANDARD         REQ         STATL         CREAT         MODIFED<br/>BY         MODIFED<br/>ON         MODIFED<br/>STATUS         MODIFED<br/>STATUS         M</th> <th>DPEN F</th> <th>INDINGS</th> <th></th> <th></th> <th></th> <th></th> <th></th> <th></th> <th></th> <th></th> <th></th> <th></th> <th></th> <th></th> <th></th> | MONTO         MONTO         DATE         REGISTRATION         STANDARD         REQ         STATL         CREAT         MODIFED<br>BY         MODIFED<br>ON         MODIFED<br>STATUS         MODIFED<br>STATUS         M                                                                                                    | DPEN F  | INDINGS          |                               |                |                 |                                                |                   |     |            |                      |                             |                |                           |             |                                 |
| Self.         2025-0001         WECC         01/28/222         NCR55555-Test Entity Name<br>Change in WECC         BAL-005-1         R2         1201/204         CR555555         CR555555 Test<br>Editor 1         01/28/2025         Perleminary<br>Processing         +         Milligator Pla<br>mobility           Self<br>Report         2024-00053         WECC         11/14/202         NCR55555 Test Entity Name<br>Change in WECC         BAL-005-1         R1         0901/2024         CR555555         CR555555         Test Processing         +         Milligator Pla<br>mobility           Self-Log         2024-00053         WECC         11/14/2024         NCR555555         Test Entity Name<br>Change in WECC         BAL-005-1         R1         9093/2024         CR555555         CR5555555         Test Entity Name<br>Change in WECC         BAL-005-1         R1         9093/2024         NCR555555         CR5555555         Test Entity Name<br>Change in WECC         R2         10/10/202         NCR555555         CR555555         CR555555         CR555555         CR555555         CR555555         Milligator Pla<br>Milligator Pla<br>Mill                                                                                                    | Self.         2025-0001         WECC         01/28/2025         NCR55555-Test Ently Name<br>Change in WECC         BAL-005-1         R.2         12/01/202         NCR55555 Test<br>Editor 1         01/28/2025         Streening<br>Periodical<br>Processing         +         And<br>And<br>And<br>And<br>And<br>And<br>And<br>And<br>And<br>And                                                                                                    |         | MONITO<br>METHOD | UNIQUE_ID                     | REGI<br>OR LRE | DATE<br>SUBMIT  | REGISTRATION                                   | STANDARD          | REQ | START      | CREAT                | MODIFIED<br>BY              | MODIFIED<br>ON | FINDING<br>STATUS         | SEND<br>UPD | MITIGATION                      |
| Self-<br>Report         2024-00059         WECC         11/14/2024         NCR55555-Test Entity Name<br>Change in WECC         BAL-005-1         R1.         05/01/204         CR655555         CR655555 Test         11/14/2024         Enforcement<br>Processing         +         Miligator<br>Miligator<br>Activities           Self-<br>Report         2024-00059         WECC         11/13/2024         NCR55555 Test Entity Name<br>Change in WECC         BAL-005-1         R1.         09/03/2024         CR655555         Cr655555 Test<br>Company in         11/13/2024         PNC Review         +         Miligator<br>Activities           Self-<br>Self-<br>Self                                                                                                    | Self-<br>Report         2024-00063         WECC         11/14/2024         NCR55555-Test Entity Name<br>Change in WECC         BAL-005-1         R1         05/01/202         NCR55555 Test<br>Editor 1         11/14/2024         Processing         +         Man           Self-<br>Report         2024-00058         WECC         11/14/2024         NCR55555- Test Entity Name<br>Change in WECC         BAL-005-1         R1         09/03/2024         NCR55555 Test<br>Editor 1         11/13/2024         PNC Review         +         Man           Self-<br>Report         2024-00058         WECC         11/13/2024         NCR55555 Test Entity Name<br>Change in WECC         CIP-007-6         R5.         08/01/2024         NCR55555 Test<br>Editor 1         NCR55555 Test<br>Company in         11/13/2024         Settlement         -         Man           Self-<br>Self-<br>Sel |         | Self-<br>Report  | 2025-00001                    | WECC           | 01/28/2025      | NCR55555 - Test Entity Name<br>Change in WECC  | BAL-005-1         | R2. | 12/01/2024 | NCR55555<br>Editor 1 | NCR55555 Test<br>Company in | 01/28/2025     | Preliminary<br>Screening  | +           | Mitigating<br>Activities        |
| Seli-<br>Report         2024-00059         WECC         11/13/2024         NCR55555-Test Entity Name<br>Change in WECC         EAL-005-11         R1.         09/03/2024         NCR55555 Test<br>Editor 1         N11/13/2024         PNC Review         +         Mitgating<br>Activities           Seli-<br>Report         2024-00057         WECC         11/13/2024         NCR55555-Test Entity Name<br>Change in WECC         CIP-007-6         R5         08/01/2024         NCR55555         NCR55555         NCR55555         NCR55555         NCR55555         NCR5555         NCR55555         NCR55555         NCR5555 </td <td>Self-<br/>Report         2024-00059         WECC         11/13/2024         NCR55555-Test Entity Name<br/>Change in WECC         CIP-007-6         R5         08/01/2024         NCR55555 Test<br/>Editor 1         11/13/2024         PNC Review         +         MAR           9         Self-<br/>Report         2024-00057         WECC         11/13/2024         NCR55555-Test Entity Name<br/>Change in WECC         CIP-007-6         R5         08/01/2024         NCR55555         NCR55555</td> <td></td> <td>Self-<br/>Report</td> <td>2024-00063</td> <td>WECC</td> <td>11/14/2024</td> <td>NCR555555 - Test Entity Name<br/>Change in WECC</td> <td>BAL-005-1</td> <td>R1.</td> <td>05/01/2024</td> <td>NCR55555<br/>Editor 1</td> <td>NCR55555 Test<br/>Company in</td> <td>11/14/2024</td> <td>Enforcement<br/>Processing</td> <td>+</td> <td>Mitigation Pla</td>      | Self-<br>Report         2024-00059         WECC         11/13/2024         NCR55555-Test Entity Name<br>Change in WECC         CIP-007-6         R5         08/01/2024         NCR55555 Test<br>Editor 1         11/13/2024         PNC Review         +         MAR           9         Self-<br>Report         2024-00057         WECC         11/13/2024         NCR55555-Test Entity Name<br>Change in WECC         CIP-007-6         R5         08/01/2024         NCR55555         NCR55555                                                                                                    |         | Self-<br>Report  | 2024-00063                    | WECC           | 11/14/2024      | NCR555555 - Test Entity Name<br>Change in WECC | BAL-005-1         | R1. | 05/01/2024 | NCR55555<br>Editor 1 | NCR55555 Test<br>Company in | 11/14/2024     | Enforcement<br>Processing | +           | Mitigation Pla                  |
| Image: Self-Log         2024-00058         WECC         11/13/2024         NCR55555-Test Entity Name<br>Change in WECC         CI-007-6         R5.         08/01/2024         NCR55555 Test<br>Editor 1         11/13/2024         Self-<br>Company in         Self-<br>Tity 2024         Self-<br>Company in         Self-<br>Tity 2024         Self-<br>Company in         Tity 2024         Find, Fix, Tack<br>Mitigating<br>Activities           Self-<br>Self-Log         2024-00050         WECC         11/13/2024         NCR55555-Tist Entity Name<br>Change in WECC         CIP-002-5.1a         R2         09/02/2024         NCR55555         NCR55555 Tist<br>Tity 2024         NCR55555         NCR55555         NCR55555         NCR55555 Tist<br>Tity 2024         PNC Review                                                                                                    | Self-Log         2024-00058         WECC         11/13/2024         NCR55555-Test Ently Name<br>Change in WECC         CIP-007-6         R5.         08/01/2024         NCR55555 Test<br>Editor 1         11/13/2024         Selfement         MAR           Self-Log         2024-00057         WECC         11/13/2024         NCR55555-Test Ently Name<br>Change in WECC         CIP-007-6         R2         11/01/2024         NCR55555         WECC Editor 1         11/14/2024         Confirmed<br>Violation         NCR           Self-<br>Report         2024-00057         WECC         11/13/2024         NCR55555-Test Ently Name<br>Change in WECC         BAL-003-2         R2         08/01/2024         NCR55555         WECC Editor 1         11/14/2024         Settiment         MAR           Sett-Log         2024-00055         WECC         11/13/2024         NCR55555-Test Ently Name<br>Change in WECC         BAL-003-2         R2         08/01/2024         NCR55555         NCR55555         Settiment         MAR           Sett-Log         2024-00055         WECC         11/13/2024         NCR55555         Test Ently Name<br>Change in WECC         CIP-004-6         R1         09/01/2024         NCR55555         NCR55555         NCR55555         NCR55555         NCR55555         NCR55555         NCR55555         NCR55555         NCR55555         NCR55555                                                                                                    |         | Self-<br>Report  | 2024-00059                    | WECC           | 11/13/2024      | NCR555555 - Test Entity Name<br>Change in WECC | BAL-005-1         | R1. | 09/03/2024 | NCR55555<br>Editor 1 | NCR55555 Test<br>Company in | 11/13/2024     | PNC Review                | +           | Mitigating<br>Activities        |
| Self-<br>Report         2024-00057         WECC         11/13/2024         NCR55555-<br>Test Entity Name<br>Change in WECC         CI-007-6         R2         11/01/2024         NCR55555<br>Editor 1         WECC Editor 1         11/14/2024         Confirmed<br>Volation         Migating<br>Migating<br>NRC           Self-<br>Report         2024-00056         WECC         11/13/2024         NCR55555-Test Entity Name<br>Change in WECC         BAL-003-2         R2         0801/2024         Editor 1         11/14/2024         Settilisen         Miggating<br>NRC           Self-<br>Self-<br>Self                                                                                                    | Self-<br>Report         2024-00057         WECC         11/13/2024         NCR55555-Test Ently Name<br>Change in WECC         CIP-007-6         R2         11/01/2024         NCR55555         Centimed         MAD           Self-<br>Report         2024-00056         WECC         11/13/2024         NCR55555-Test Ently Name<br>Change in WECC         BAL-003-2         R2         08/01/2024         Eddor 1         11/14/2024         Settlement         MAD           Self-<br>Report         2024-00055         WECC         11/13/2024         NCR55555-Test Ently Name<br>Change in WECC         BAL-003-2         R2         08/01/2024         NCR55555         WECC Editor 1         11/14/2024         Settlement         MAD           Sett-<br>Report         2024-00052         WECC         11/13/2024         NCR55555-Test Ently Name<br>Change in WECC         CIP-004-6         R1         09/01/2024         NCR55555         NCR55555                                                                                                    |         | Self-Log         | 2024-00058                    | WECC           | 11/13/2024      | NCR555555 - Test Entity Name<br>Change in WECC | CIP-007-6         | R5. | 08/01/2024 | NCR55555<br>Editor 1 | NCR55555 Test<br>Company in | 11/13/2024     | Settlement                |             | Mitigating<br>Activities        |
| Self-<br>Report         2024-00056<br>(Consolidation)         WECC         11/13/2024         NCR55555-Test Ently Name<br>Change in WECC         BAL-003-2         R2         08/01/2024         NCR55555<br>Eddor 1         WECC Editor 1         11/14/2024         Settlement         Miligation<br>Activities           Self-Log         2024-00055         Open this Finding-Consolidates the following-2024-00056, 2024-00060         07/01/2024         NCR55555         WECC Editor 1         11/14/2024         Find, Fik, Track         Miligation<br>Activities           Self-<br>Self-<br>Se                                                                                                    | Self-<br>Report         2024-00056<br>(Consolidation<br>Self-Log         VECC         11/13/2024         NCR55555<br>Notest Set Ently Name<br>Change in WECC         BAL-003-2         R2.         08/01/2024         NCR55555<br>Edit of 1         VECC Editor 1         11/14/2024         Settlement         MM           Self-<br>Report         2024-00055         Open this Finding: Consolidation<br>(Consolidation)         Open this Finding: Consolidation<br>(Consolidation)         07/01/2024         NCR55555         WECC Editor 1         11/14/2024         Find, Fix, Track         MM           Self-<br>Report         2024-00050         WECC         11/13/2024         NCR55555         CR1         09/01/2024         NCR55555         NCR55555         Test Ently Name<br>Catange in WECC         CIP-004-6         R1         09/01/2024         NCR55555         NCR55555         Test Ently Name<br>Catange in WECC         CIP-002-6         R1         09/01/2024         NCR55555         NCR55555         NCR                                                                                                    |         | Self-<br>Report  | 2024-00057                    | WECC           | 11/13/2024      | NCR55555 - Test Entity Name<br>Change in WECC  | CIP-007-6         | R2. | 11/01/2024 | NCR55555<br>Editor 1 | WECC Editor 1               | 11/14/2024     | Confirmed<br>Violation    |             | Mitigating<br>Activities        |
| Self-<br>Report         2024-00052         Open this Finding: Consolidates the following: 2024-00056, 2024-00066         07/01/202         NCR55555<br>kdtor 1         WECC Editor 1         11/14/2024         Find, Fix, Tradk         Mitigating<br>Activities           Self-<br>Report         2024-00052         WECC         11/13/2024         NCR55555         NCR55555         NCR55555         Self-<br>Company in         11/13/2024         Preliminary<br>Screening         +         Mitigating<br>Activities           Self-<br>Report         2024-00051         WECC         11/13/2024         NCR55555         NCR55555         NCR55555         NCR55555         NCR55555         Screening         +         Mitigating<br>Activities           Self-<br>Self-<br>Sel                                                                                                    | Self-Log         2024-00052         Open this Finding: Consolidates the following: 2024-00060         07/01/2024         NCR55555<br>Educt 1         WECC Editor 1         11/14/2024         Find, Fix, Track         Mage           Self-<br>Report         2024-00052         WECC         11/13/2024         Company Im         10/16/2024         Preliminary<br>Educt 1         Preliminary<br>Educt 1         Preliminary<br>Ed                                                                                                    |         | Self-<br>Report  | 2024-00056<br>(Consolidation) | WECC           | 11/13/2024      | NCR55555 - Test Entity Name<br>Change in WECC  | BAL-003-2         | R2. | 08/01/2024 | NCR55555<br>Editor 1 | WECC Editor 1               | 11/14/2024     | Settlement                |             | Mitigation Pla<br>NERC Processi |
| Self-<br>Report         2024-00052         WECC         11/13/2024         Rest (Change in WECC)<br>Change in WECC         CIP-004-6         R1         0/9/01/2024         NCR55555<br>Rest (Change in WECC)         NCR5555         NCR55555         Test (Change in WECC)         Miligating<br>Activities           Self-<br>Report         2024-00051         WECC         11/13/2024         Report         CIP-002-5.1a         R2         09/02/2024         NCR55555         Test (Change in WECC)         PNC Review         +         Miligating<br>Activities           Self-<br>Report         2024-00050         WECC         11/13/2024         NCR55555         Test Entity Name<br>Change in WECC         CIP-002-5.1a         R2         09/02/2024         NCR55555         Test Self-<br>Company in         11/13/2024         PNC Review         +         Miligating<br>Activities           Self-<br>Report         2024-00050         WECC         11/13/2024         NCR55555         NCR55555                                                                                                    | Self-<br>Report         2024-00052         WECC         11/13/2024         NCR55555         NCR55555         Test         11/13/2024         Proliminary<br>Streening         +         Mc           Self-<br>Report         2024-00051         WECC         11/13/2024         NCR55555         Test         11/13/2024         Proliminary<br>Streening         +         Mc           Self-<br>Report         2024-00051         WECC         11/13/2024         NCR55555         Test         11/13/2024         Proliminary<br>Streening         +         Mc           Self-Log         2024-00050         WECC         11/13/2024         NCR55555         Test         NCR55555         NCR55555         Test         NCR55555         NCR55555         Test         NCR55555         NCR55555         Test         NCR55555         NCR55555         Test         NCR55555         NCR55555         NCR5                                                                                                    |         | Self-Log         | 2024-00055                    | Open t         | this Finding. C | consolidates the following: 2024               | I-00056, 2024-000 | 060 | 07/01/2024 | NCR55555<br>Editor 1 | WECC Editor 1               | 11/14/2024     | Find, Fix, Track          |             | Mitigating<br>Activities        |
| Self-<br>Report         2024-00051         WECC         11/13/202         NCR55555<br>Change in WECC         CIP-002-5.1a         R2         09/02/202         NCR55555<br>editor 1         NCR55555         Test         PNC Review         +         Miligation<br>In Deat<br>In Deat           Self-<br>Self-<br>Report         2024-00050         WECC         11/13/202         CIP-003-8         R1.         10/01/202         NCR55555         Test         11/13/202         PNC Review         +         Miligation<br>Advities           Self-<br>Report         2024-00044         WECC         10/16/202         CIR55555         Test Entity Name<br>Change in WECC         R1.         00/07/2024         NCR55555         Test Entity Name<br>Company in         11/13/2024         PNC Review         +         Miligation<br>Advities           Self-<br>Report         2024-00044         WECC         10/16/202         CIR55555         Test Entity Name<br>Change in WECC         R1.         09/02/2024         NCR55555         Company in         10/16/2024         PNC Review         +         Miligation<br>Advities           Self-<br>Report         2023-00011         WECC         10/16/2024         CR655555         Test Entity Name<br>Change in WECC         R3.         04/05/2023         NCR55555         Test Entity Name<br>Company in         10/16/2024         PNC Review         +         Mil                                                                                                    | Self-<br>Report         2024-00050         WECC         11/13/2024         NCR55555 - Test Entity Name<br>Change in WECC         CIP-002-5.1a         R2.         09/02/2024         NCR55555 Test<br>Editor 1         11/13/2024         PNC Review         +         MM           Self-<br>Report         2024-00050         WECC         11/13/2024         NCR55555 - Test Entity Name<br>Change in WECC         CIP-003-6         R1.         10/01/2024         NCR55555 Test<br>Editor 1         11/13/2024         PNC Review         +         MA           Self-<br>Report         2024-00044         WECC         10/16/2024         NCR55555 - Test Entity Name<br>Change in WECC         BAL-003-2         R1.         09/20/2024         NCR55555 Test<br>Editor 1         10/16/2024         PNC Review         +         MA           Self-<br>Report         2024-00044         WECC         10/16/2024         NCR55555 - Test Entity Name<br>Change in WECC         BAL-003-2         R1.         09/20/2024         NCR55555 Test<br>Editor 1         10/16/2024         PNC Review         +         MA           Self-<br>Report         2023-00011         WECC         10/16/2024         NCR55555 - Test Entity Name         BAL-002-3         R3.         04/05/2023         NCR55555 Test<br>Editor 1         NCR55555 Test<br>Editor 1         NCR55555         NCR55555         NCR55555         NCR55555         NCR55555                                                                                                    |         | Self-<br>Report  | 2024-00052                    | WECC           | 11/13/2024      | Change in WECC                                 | CIP-004-6         | R1. | 09/01/2024 | NCR55555<br>Editor 1 | NCR55555 Test<br>Company in | 11/13/2024     | Preliminary<br>Screening  | +           | Mitigating<br>Activities        |
| Self-<br>Report         2024-00040         WECC         11/13/2024         NCR55555<br>Change in WECC         R1         10/01/2024         NCR55555<br>Red tor 1         NCR55555         Test<br>Company in         11/13/2024         PNC Review         +         Miligating<br>Activities           Self-<br>Report         2024-00044         WECC         10/16/2024         NCR55555         Test Entity Name<br>Change in WECC         8AL-003-2         R1         09/20/2024         NCR55555         Test Entity Name<br>Entity Name         NCR55555         NCR55555         NCR55555         PNC Review         +         Miligating<br>Activities           Self-<br>Report         2023-00011         WECC         10/16/2024         NCR55555         NCR55555         NCR55555         NCR55555         PNC Review         +         Miligating<br>Activities           Self-<br>Company in         2023-00011         WECC         10/16/2024         NCR55555         NCR55555         NCR55555         NCR55555         NCR55555         PNC Review         +         Miligating<br>Activities           Self-<br>Company in         2023-00011         WECC         10/16/2024         NCR         PNC Review         +         Miligating<br>Activities           Self-<br>Company in         2022-00050         WECC         05/06/2022         NCR55555         Celf 10         05/06/20                                                                                                    | Self-Log         2024-00050         WECC         11/13/2024         NCR55555 Test Ently Name<br>Change in WECC         CIP-003-8         R1.         10/01/2024         NCR55555 Test<br>Editor 1         11/13/2024         PNC Review         +         MM           Self-<br>Report         2024-00044         WECC         10/16/2024         NCR55555 Test Ently Name<br>Change in WECC         BAL-003-2         R1.         10/01/2024         NCR55555 Test<br>Editor 1         10/16/2024         PNC Review         +         AM           Self-<br>Report         2024-00044         WECC         10/16/2024         NCR55555 Test Ently Name<br>Change in WECC         BAL-002-2         R1.         09/20/2024         NCR55555 Test<br>Company in         10/16/2024         PNC Review         +         AM           Self-<br>Report         2023-00011         WECC         10/16/2024         NCR55555 Test Ently Name         BAL-002-3         R3.         04/05/2023         NCR55555 Test<br>Editor 1         10/16/2024         PNC Review         +         AM           Self-<br>Self-         2023-00011         WECC         10/16/2024         NCR55555 Test Ently Name         Editor 1         Company in         10/16/2024         PNC Review         +         AM           Self-         2023-0005         WECC         DSIGS/2022         NCR55555         Test Ently                                                                                                    |         | Self-<br>Report  | 2024-00051                    | WECC           | 11/13/2024      | NCR55555 - Test Entity Name<br>Change in WECC  | CIP-002-5.1a      | R2. | 09/02/2024 | NCR55555<br>Editor 1 | NCR55555 Test<br>Company in | 11/13/2024     | PNC Review                | +           | Mitigation Pla                  |
| Self-<br>Report         2024-00044         WECC         10/16/2024         NCR55555 Test Entity Name<br>Change in WECC         BAL-003-2         R1.         09/20/2024         NCR55555 Test<br>Edit or 1         10/16/2024         PNC Review         +         Mitigating<br>Activities           Self-<br>Report         2024-00014         WECC         10/16/2024         NCR55555 Test Entity Name<br>Change in WECC         BAL-003-2         R1.         09/20/2024         NCR55555 Test<br>Edit or 1         10/16/2024         PNC Review         +         Mitigating<br>Activities           Self-<br>Self-<br>Sel                                                                                                    | Self-<br>Report         2024-00044         WECC         10/16/2024         NCR55555 Test Ently Name<br>Change in WECC         BAL-003-2         R1.         09/20/2024         NCR55555 Test<br>Editor 1         10/16/2024         PNC Review         +         Machine           Self-<br>Self-         2023-00011         WECC         10/16/2024         NCR55555 Test Ently Name         BAL-002-3         R3.         04/05/2023         NCR55555 Test<br>Editor 1         10/16/2024         PNC Review         +         Machine           Self-         2023-00011         WECC         10/16/2024         NCR55555 Test Ently Name         BAL-002-3         R3.         04/05/2023         NCR55555 Test<br>Editor 1         10/16/2024         PNC Review         +         Machine           Self-         2023-00051         WECC         10/16/2024         NCR55555 Test Ently Name         Editor 1         Company in         10/16/2024         PNC Review         +         Machine           Self-         2023-00050         WECC         10/16/2024         NCR55555 Test Ently Name         Editor 1         05/06/2022         PNC Review         +         Machine                                                                                                    |         | Self-Log         | 2024-00050                    | WECC           | 11/13/2024      | NCR55555 - Test Entity Name<br>Change in WECC  | CIP-003-8         | R1. | 10/01/2024 | NCR55555<br>Editor 1 | NCR55555 Test<br>Company in | 11/13/2024     | PNC Review                | +           | Mitigating<br>Activities        |
| Self-<br>Report         2023-00011         WECC         10/16/2024         NCR55555         Test Entity Name<br>Change in WECC         BAL-002-3         R3.         04/05/2023         NCR55555<br>Editor 1         10/16/2024         PNC Review         +         Miligating<br>Activities           Self-<br>Continuiting         2022-00050         WECC         05/06/2022         NCR55555 - Test Entity Name<br>Change in WECC         CIP-003-8         R2.         04/05/2020         WECC Editor 1         05/06/2022         PNC Review         +         Miligating<br>Activities                                                                                                    | Self-         2023-00011         WECC         10/16/2024         NCR55555-Test Ently Name         BAL-002-3         R3.         04/05/2023         Company In         10/16/2024         PNC Review         MA           Self-         2022-00050         WECC         06/05/2023         R3.         04/05/2023         Company In         10/16/2024         PNC Review         MA           Self-         2022-00050         WECC         06/05/2023         R1         04/05/2023         PNC Review         MA                                                                                                    |         | Self-<br>Report  | 2024-00044                    | WECC           | 10/16/2024      | NCR55555 - Test Entity Name<br>Change in WECC  | BAL-003-2         | R1. | 09/20/2024 | NCR55555<br>Editor 1 | NCR55555 Test<br>Company in | 10/16/2024     | PNC Review                | +           | Mitigating<br>Activities        |
| Self-<br>Confidentian 2022-00050 WECC 05/06/2022 NCR55555 Test Entity Name CIP-003-8 R2. 04/01/2020 WECC Editor 1 05/06/2022 PNC Review + Mitigating Addition                                                                                                    | Self- 2022-00050 WECC 05/05/0722 NCR55555-Test Entity Name (IP.003.8 P2 04/01/2020 WECC WECC Editor 1 05/05/2022 PNC Beview 1 Mil                                                                                                    |         | Self-<br>Report  | 2023-00011                    | WECC           | 10/16/2024      | NCR55555 - Test Entity Name<br>Change in WECC  | BAL-002-3         | R3. | 04/05/2023 | NCR55555<br>Editor 1 | NCR55555 Test<br>Company in | 10/16/2024     | PNC Review                | +           | Mitigating<br>Activities        |
|                                                                                                    | Cartification Contractor Change in WECC                                                                                                    |         | Self-            | 2022-00050                    | WECC           | 05/06/2022      | NCR555555 - Test Entity Name                   | CIP-003-8         | R2. | 04/01/2020 | WECC                 | WECC Editor 1               | 05/06/2022     | PNC Review                | +           | Mitigating                      |
|                                                                                                    | STRUCTIONS                                                                                                    | RUCTI   | ONS              |                               |                |                 |                                                |                   |     |            |                      |                             |                |                           |             |                                 |

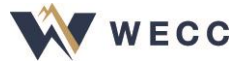

#### **Consolidated Mitigation**

# Access the record for the consolidated PNC under the Consolidated Mitigations tab

|     | Miti     | gation Man               | agement               | ~           |                                                            |                    |           |                 |                       |            |              |                      | Align For E       | ntities        | ~ |
|-----|----------|--------------------------|-----------------------|-------------|------------------------------------------------------------|--------------------|-----------|-----------------|-----------------------|------------|--------------|----------------------|-------------------|----------------|---|
| -∿- | My Draft | Mitigations              | -/- My Active Mit     | igation     | is $-4_{\rm P}$ Mitigations in Verification $-4_{\rm P}$ C | Consolidated Mitig | ations -  | <b>∖</b> - Comp | leted Mitigations     |            |              | NCR55555 T           | est Company in WE | CC Editor 1    | G |
| CON | SOLIDA   | TED MITIGA               | TIONS                 |             |                                                            |                    |           |                 |                       |            |              |                      |                   |                |   |
|     |          | TYPE                     | UNIQUE ID 🔺 REO<br>OR | GION<br>LRE | REGISTRATION                                               | DATE<br>SUBMITTED  | STAND     | REQ             | REGION A<br>JURISDICT | START D    | STATUS       | CREAT                | MODIFIED<br>BY    | MODIFIED<br>ON |   |
| ⊳   |          | Mitigating<br>Activities | 2024-00060 WE         | сс          | NCR55555 - Test Entity Name Change in WECC                 |                    | BAL-003-2 | R4.             | WECC-US               | 06/04/2024 | Consolidated | NCR55555<br>Editor 1 | WECC Editor 1     | 11/14/2024     |   |

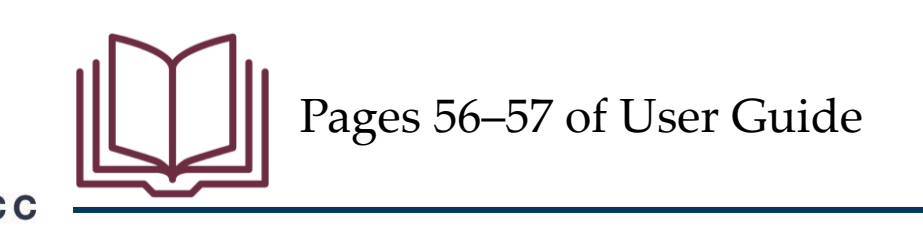

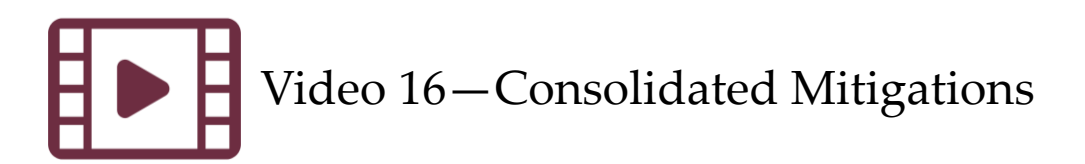

#### Secure Evidence Locker

- SEL security strategy—
  - Access control
  - Encryption
  - Isolation
  - Monitoring

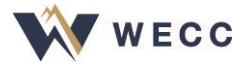

#### Secure Evidence Locker

- All evidence and attachments for Enforcement and Mitigation processing are provided through the SEL
- Reference IDs from Align tell the SEL where to save the evidence
- Entity users cannot access the back end—access only through upload form

|                        | Evidence                                                                                                    |
|------------------------|----------------------------------------------------------------------------------------------------|
| Secure Evidence Locker | Submit Evidence or Attachments related to this item via ERO Secure Evidence Locker (SEL) located at https://eusstg.eroenterprise.com/nerc-infrastructure with the following reference number: |
| Instructions           | WECC NCR555555 VI2024-00056 VI2024-00056,MI2024-00056,MS24-43895 BAL-003-2 R2.                                                                                                    |
| Evidence Comments      |                                                                                                    |
|                        |                                                                                                    |
|                        |                                                                                                    |
|                        |                                                                                                    |
|                        |                                                                                                    |

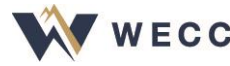

#### **NERC SEL Portal**

With your reference ID from Align navigate to the NERC SEL Portal.

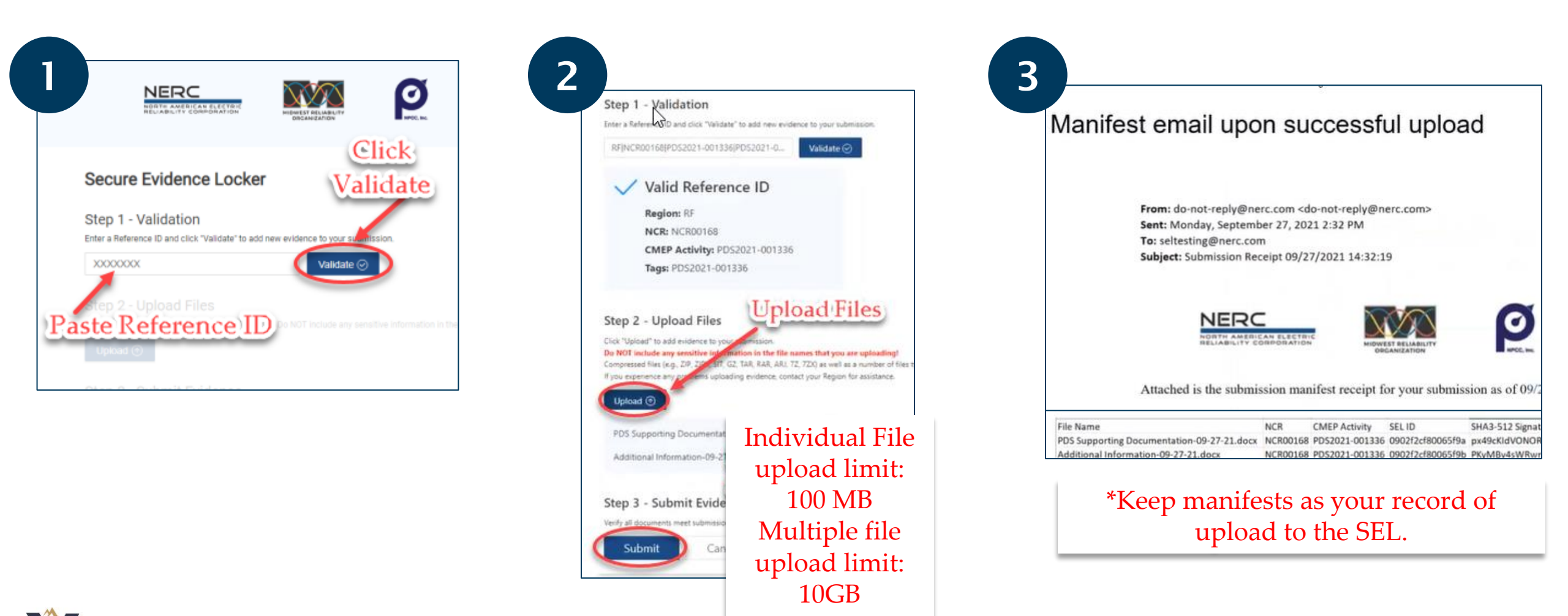

#### Secure Evidence Locker

- Manifests confirm successful upload
- Zip files and .exe files are not allowed for upload
- SEL hours—8:00 a.m.–10:00 p.m. EST

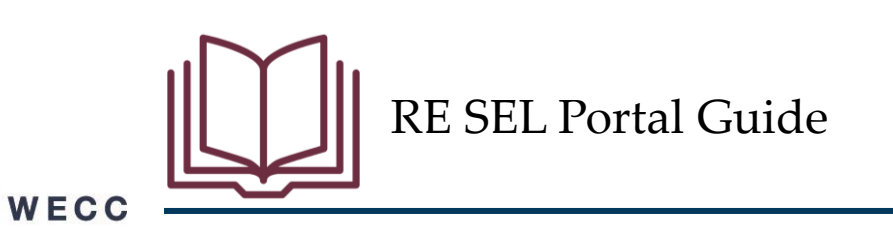

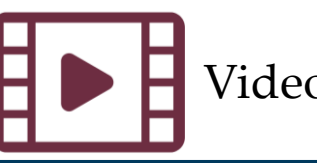

#### Resources

- These resources are available on NERC's training site (<u>https://training.nerc.net/</u>)
  - NERC Align Training Videos
  - <u>Registered Entities: Align Enforcement and Mitigation User Guide</u>
  - <u>Registered Entities: SEL Portal Guide</u>
- Report any issues through NERC's Helpdesk
  - <u>https://support.nerc.net</u>

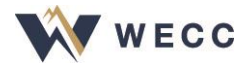

#### **Additional Resources**

- Update contact information
  - <u>CORES End User Guide (nerc.com</u>) Chapter 2, Contact Roles
- Review and Approve Align Access Request
  - <u>Align User Guide Registered Entity Request Access Process (nerc.com)</u>
- Responding to Periodic Data Submittals
  - <u>PDS Reporting Guide.pdf (wecc.org)</u>

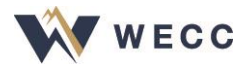

#### Closing

- Thank you for being here today!
- WECC is committed to helping everyone learn how to use this new system, so please let us know whether we can help you with anything
- Contact <u>oversight@wecc.org</u> for help

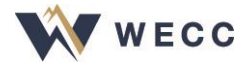

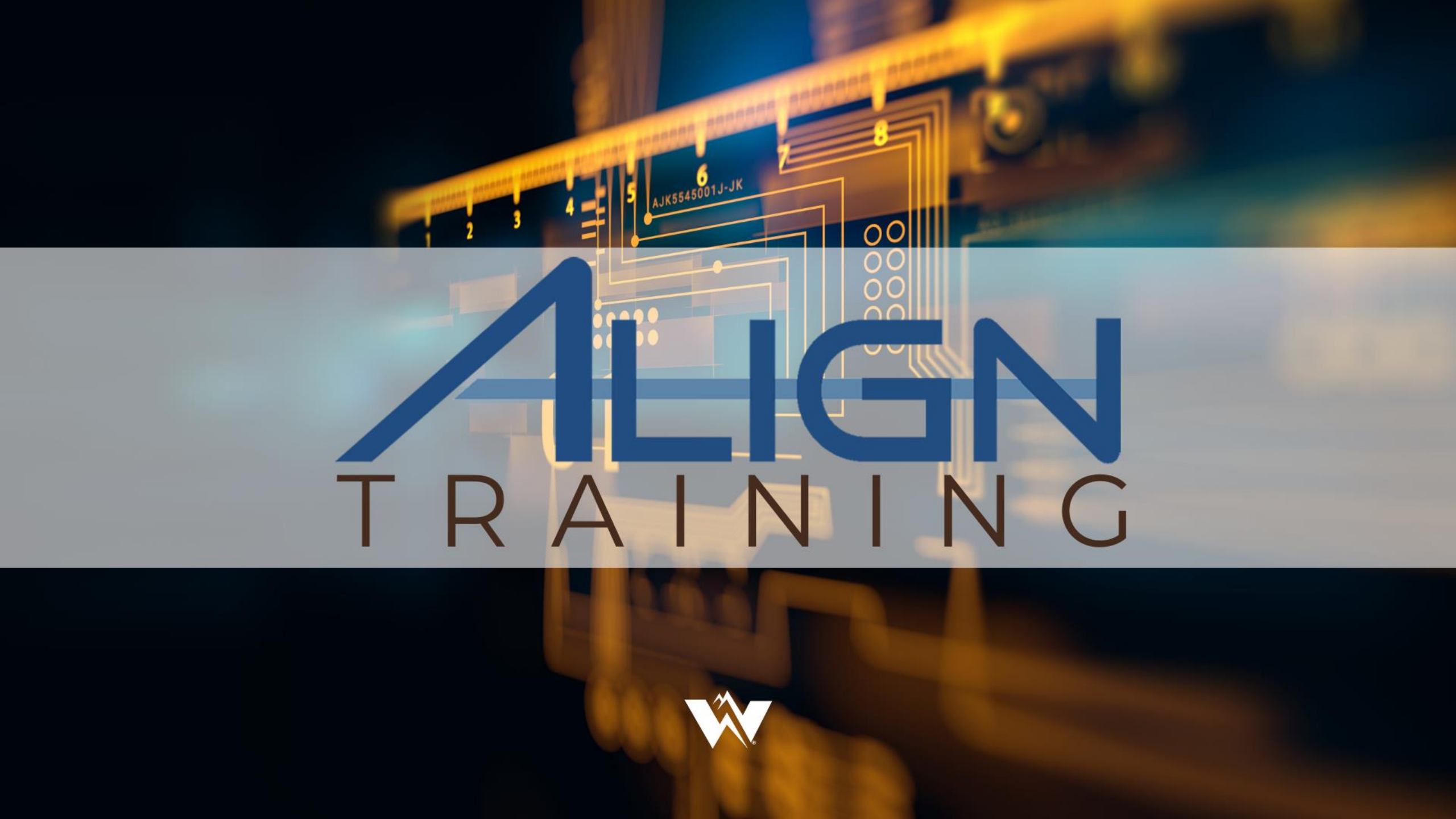